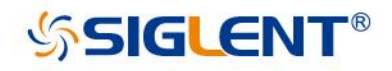

# SDS2000X-E Series Digital Oscilloscope

Service Manual

E01A

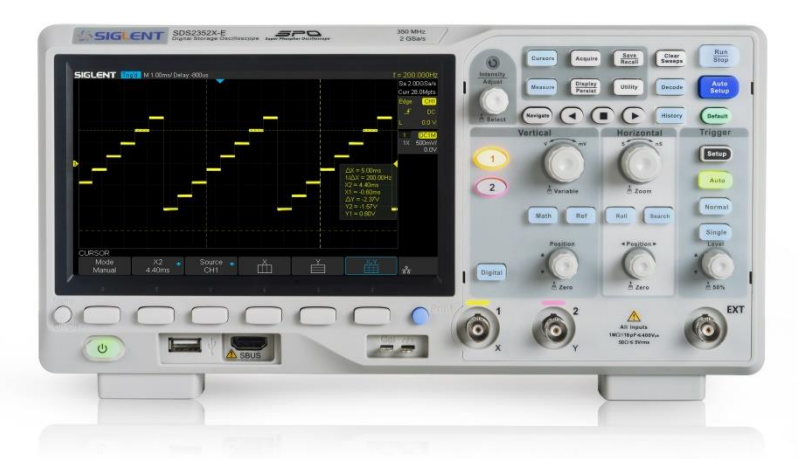

SIGLENT TECHNOLOGIES CO.,LTD

# **Copyright and Declaration**

#### Copyright

SIGLENT TECHNOLOGIES CO., LTD. All Rights Reserved.

#### **Trademark Information**

SIGLENT is the registered trademark of SIGLENT TECHNOLOGIES CO., LTD.

#### Declaration

**SIGLENT** products are protected by patent law in and outside of P.R.C. **SIGLENT** reserves the right to modify or change parts of or all the specifications or pricing policies at company's sole decision.

Information in this publication replaces all previously corresponding material.

Any way of copying, extracting or translating the contents of this manual is not allowed without the permission of **SIGLENT**.

#### **Product Certification**

**SIGLENT** guarantees this product conforms to the national and industrial stands in China and other international stands conformance certification is in progress.

#### **Contact Us**

If you have any problem or requirement when using our products, please contact SIGLENTTECHNOLOGIES CO., LTD

Add: 3//F, Bldg No.4, Antongda Industrial Zone, 3rd Liuxian Road, Bao'an District, Shenzhen, 518101, P.R.China

Tel: 400-878-0807

E-mail: sales@siglent.com http://www.siglent.com

## **General Safety Summary**

Review the following safety precautions to avoid personal injuries and prevent damages to this product or any products connected to it. To avoid potential hazards, use this product only as specified.

Only qualified personnel should perform service procedures.

### To Avoid Fire or Personal Injuries

**Use Proper Power Cord**. Use only the power cord specified for this product and approved by your local governing agencies.

**Avoid Electric Shock**. To avoid injuries or potential loss of life, do not connect or disconnect probes or test leads while they are connected to a voltage source.

**Ground the Product**. This product is grounded through the protective ground conductor of the power line. To avoid electric shock, the grounding conductor must be connected to the earth ground. Make sure the instrument is grounded correctly before connecting its input or output terminals.

**Connect the Probe Properly**. Do not connect the probe ground lead to a high voltage since it has the isobaric electric potential as ground.

**Observe All Terminal Ratings**. To avoid fire or shock hazard, observe all ratings and markings on the instrument and check your manual for more information about ratings before connecting.

Use Proper Fuse. Use only the specified fuse.

**Do Not Operate Without Covers**. Do not operate this instrument with covers or panels removed.

**Avoid Circuit or Wire Exposed**. Do not touch exposed junctions and components when the unit is powered.

**Do Not Operate With Suspected Problems.** If you suspect damage has occurred to this instrument, have it inspected by qualified service personnel before further operation. Any maintenance, adjustment or replacement, especially to the circuits or accessories should be performed by SIGLENT authorized personnel.

#### Keep Product Surfaces Clean and Dry.

**Do Not Operate in Wet/Damp Conditions.** To avoid electric shock, do not operate the instrument in wet or damp conditions.

**Do Not Operate in an Explosive Atmosphere.** To avoid injuries or fire hazards, do not operate in an explosive atmosphere.

#### Safety Terms and Symbols

Terms on the Product. These terms may appear on the product

**DANGER:** Indicates an injury or hazard that may immediately happen.

**WARNING:** Indicates an injury or hazard may be potentially accessible.

**CAUTION:** Indicates damage to the instrument or other property may occur.

Symbols on the Product. These symbols may appear on the product:

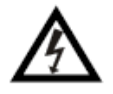

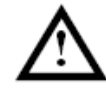

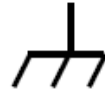

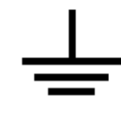

Hazardous Voltage

Refer to Instructions

Protective Earth Terminal

Chassis Ground

Test Ground

### Contents

| General Safety Summary                        | III |
|-----------------------------------------------|-----|
| General Features                              | 7   |
| Prepare Information                           | 9   |
| Functional checking                           | 9   |
| Power-on Inspection                           | 9   |
| Probe Compensation                            | 10  |
| Auto Setup                                    | 11  |
| Self Calibration                              | 12  |
| Interface Test                                | 12  |
| USB Host Test                                 | 13  |
| USB Device Test                               | 13  |
| LAN Port Test                                 | 15  |
| Pass/Fail out Test                            | 17  |
| Performance Test                              | 19  |
| To Verify DC Gain Accuracy                    | 23  |
| To Verify Offset Accuracy                     | 25  |
| To Verify Time Base Accuracy                  | 27  |
| To Verify Trigger Delay                       | 27  |
| To Verify Ext Trigger Delay                   | 28  |
| To Verify Ext Trigger Level                   | 29  |
| To Verify Noise Floor                         | 30  |
| To Verify Bandwidth                           | 31  |
| To Verify Bandwidth Limit                     | 32  |
| To Verify Trigger Sensitivity                 | 33  |
| To Verify Input Impedance                     | 35  |
| Disassembly Procedures                        | 36  |
| Safety Consideration and Cautions             | 36  |
| Tools Lists                                   | 36  |
| Disassembly Procedures                        | 37  |
| To Remove the Front-Panel Knobs               | 37  |
| To Remove the Rear Cover                      | 38  |
| To Remove the Rear Metal Shield               | 39  |
| To Remove the Power Supply Module and the Fan | 40  |
| To Remove the Front Cover                     | 41  |
| To Remove the Main Board                      | 42  |
| To Remove the LCD and Keyboard                | 44  |
| Solving General Problems                      | 45  |
| If there is no display                        | 45  |

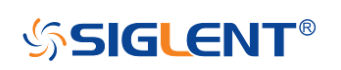

| If the display stuck at logo graph                                       | 45 |
|--------------------------------------------------------------------------|----|
| If there is no trace display                                             | 45 |
| If the baseline trace drift out of specification                         | 45 |
| If there is an unexpected trace when no input connected to channel input | 46 |
| Troubleshooting                                                          | 47 |
| Safety Consideration and Cautions                                        | 47 |
| Required equipment                                                       | 47 |
| Troubleshooting Flowchart                                                | 48 |
| Main Board Drawings                                                      | 49 |
| To Check the Power Supply Module                                         | 49 |
| To Check the Main Board                                                  | 50 |
| To Check the Processor System                                            | 50 |
| To Check the Acquisition System                                          | 52 |
| To Check Other Power Supplies                                            | 53 |
| To Check the LCD                                                         | 53 |
| Contact SIGLENT                                                          | 56 |

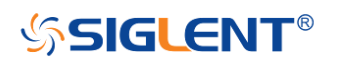

## **General Features**

SIGLENT's new SDS2000X-E Super Phosphor Oscilloscopes are available in two bandwidths, 200MHz and 350MHz, a single ADC with a 2GSa/s maximum sample rate, and a single memory module with 28Mpts of sample memory. When two channels are enabled, each channel has sample rate of 1GSa/s and a standard record length of 14Mpts. When only a single channel per ADC is active, the maximum sample rate is 2GSa/s and the maximum record length is 28Mpts. The most commonly used functions can be accessed with its user- friendly front panel design.

The SDS2000X-E series employs a new generation of SPO (Super-Phosphor Oscilloscope) technology that provides excellent signal fidelity and performance. The system noise is also lower than similar products in the industry. It comes with a minimum vertical input range of 500uV/div, an innovative digital trigger system with high sensitivity and low jitter, and a waveform capture rate of 400,000 frames/sec (sequence mode). The SDS2000X-E also employs a 256 -level intensity grading display function and a color temperature display mode not found in other models in this class. SIGLENT's latest oscilloscope offering supports multiple powerful triggering modes including serial bus triggering. Serial bus decoding for IIC,SPI,UART,CAN,LIN bus types is included. The SDS2000X-E also include History waveform recording, and sequential triggering that enable extended waveform recording and analysis. Another powerful addition is the new 1 million point FFT math function that gives the SDS2000X-E very high frequency resolution when observing signal spectra. The new digital design also includes a hardware co-processor that delivers measurements quickly and accurately without slowing acquisition and front-panel response. The features and performance of SIGLENT's new SDS2000X-E cannot be matched anywhere else in this price class.

The SDS2000X-E includes even more functions, including: searching and navigating, on-screen Bode plot, 16 digital channels(Option), an external USB powered 25 MHz AWG module(Option), a USB WIFI adapter(Option), and an embedded application that allows remote control via web browser.

| Medal                | SDS2202X-E                                                      |         |  |
|----------------------|-----------------------------------------------------------------|---------|--|
| wodel                | SDS2352X-E                                                      |         |  |
| Bandwidth            | 200 MHz                                                         | 350 MHz |  |
|                      | A single 2GSa/s ADC. When two channels are enabled, each        |         |  |
| Compling Data (May ) | channel has a maximum sample rate of 1GSa/s. When a             |         |  |
| Samping Rate(max.)   | single channel per pair is active, that channel has sample rate |         |  |
|                      | of 2GSa/s                                                       |         |  |
| Channels             | 2+EXT                                                           |         |  |
| Momony Donth (Max )  | 14Mpts/CH(non-interleave mode);                                 |         |  |
|                      | 28Mpts/CH(interleave mode)                                      |         |  |

Table 1 General features

• 200MHz, 350MHz bandwidth models

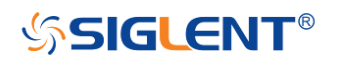

#### SDS2000X-E Service Manual

- Have one 2GSa/s ADC. When all channels are enabled, each channel has a maximum sample rate of 1GSa/s. When a single channel per ADC is active, it has sample rate of 2GSa/s
- The newest generation of SPO technology
- Waveform capture rate up to 110,000wfm/s (normal mode), and 400,000wfm/s (sequence mode)
- Supports 256-level intensity grading and color display modes
- Record length up to 28Mpts
- Digital trigger system
- Intelligent trigger: Edge, Slope, Pulse Width, Window, Runt, Interval, Time out (Dropout), Pattern
- Serial bus triggering and decoding (Standard), supports protocols IIC, SPI, UART, RS232,CAN,LIN
- Video trigger, supports HDTV
- Low noise floor with voltage scales from 500µV/div to 10V/div
- 10 types of one-button shortcuts, supports Auto Setup, Default, Cursors, Measure, Roll, History, Display/Persist, Clear Sweep, Zoom and Print
- Segmented acquisition (Sequence) mode, divides the maximum record length into multiple segments(up to 80,000), according to trigger conditions set by the user, with a very small dead time segment to capture the qualifying event.
- History waveform record (History) function(maximum recorded waveform length is 80,000 frames)
- Automatic measurement function for 38 parameters as well as Measurement Statistics, Zoom, Gating, Math, History and Reference functions
- 1Mpts FFT
- Math and measurement functions use all sampled data points (up to 28Mpts)
- Math functions (FFT, addition, subtraction, multiplication, division, integration, differential, square root)
- Preset key can be customized for user settings or factory "defaults"
- Security Erase mode
- High Speed hardware based Pass/ Fail function
- 16 Digital channels (MSO) (Option)
- Bode plot
- Search and navigate
- USB AWG module (Option)
- USB WIFI adapter(Option)
- Web Browser based control
- Large 7 inch TFT-LCD display with 800 \* 480 resolution
- Multiple interface types: USB Host, USB Device (USB-TMC), LAN Pass / Fail, Trigger Out
- Supports SCPI remote control commands
- Supports Multi-language display and embedded online help

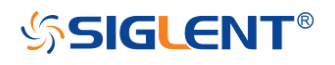

## **Prepare Information**

Before initiating performance verification or any adjustments, it is recommended the user follow these procedures. The following topics are discussed in this chapter.

- How to perform functional checks
- How to operate four standard interface tests
- How to use self-calibration routine
- How to recall factory Default settings

For more detailed information about oscilloscope operation, please refer to the Quick Start Guide.

### **Functional checking**

The functional checking details four types of checks used to determine if the oscilloscope is operating properly.

### **Power-on Inspection**

The power requirements of the oscilloscope are 100-240 V, 50/60Hz or 100-120 V, 400Hz. Please use the power cord supplied with the accessories to connect the oscilloscope to the power source.

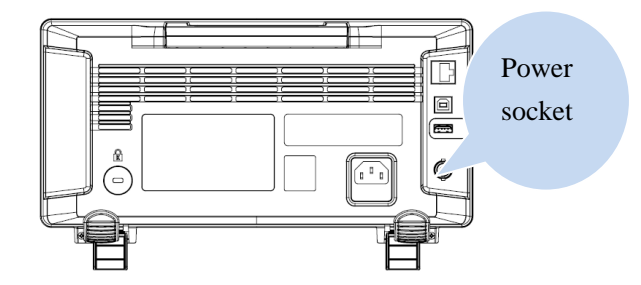

Figure 1 Connect power cord

# Note: To avoid electric shock, make sure that the instrument is correctly grounded to the earth before connecting AC power.

Press the **power-on** button located at the lower left corner of the front panel and note that several oscilloscope keys will be lighted for about 6 seconds simultaneously, until the boot screen appears. The oscilloscope will then begin to perform its power-on tests

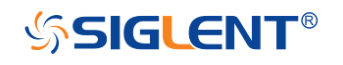

automatically, after which the **Default** button can be pressed in order to recall the factory default settings.

### **Probe Compensation**

It is necessary to compensate the probe at first use so as to properly match the probe to the oscilloscope's input channel. Non-compensated or poorly compensated probes may cause measurement inaccuracies or errors. The probe compensation steps are as follows:

1. Set the attenuation switch on the probe to 10X.

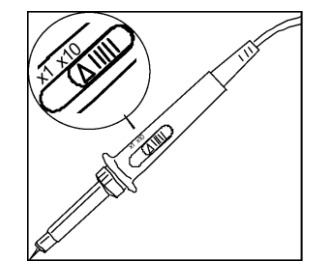

Figure 2 Set the attenuation switch

2. Connect the alligator clip of the probe to the Ground Terminal on the front panel, and then use the probe to connect CH1 BNC input connector to the Compensation Signal Output Terminal.

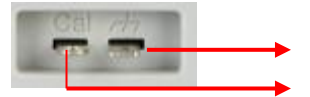

Ground Terminal Compensation Signal Output Terminal

- 3. Press Auto Setup.
- 4. Observe waveform on the screen. The displaying should be a square waveform as shown in the figure below:

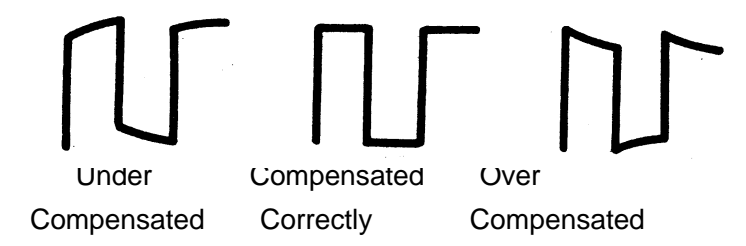

5. If the waveform does not show as "compensated correctly", use a nonmetallic screwdriver to adjust the low-frequency compensation adjustment hole on the probe until the waveform displays correctly.

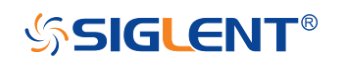

### Auto Setup

Press the **Auto Setup** key to enable the waveform auto setting function. The oscilloscope will automatically adjust the horizontal time base, vertical scale and trigger mode according to the input signal to obtain an optimum waveform display.

- The input signal frequency must be higher than 20 Hz, with the amplitude greater than 8 mV.
- Select the channel with the lowest frequency when several channels are connected to signals.

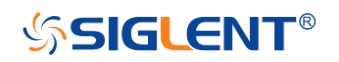

### Self Calibration

The self-calibration program can quickly make the oscilloscope reach the best working state to get the most precise measurement values. You can perform self-calibration at any time especially when the change of the environment temperature is up to or more than 5  $^{\circ}$ C. Make sure that the oscilloscope has been warmed up or operated for more than 30 minutes before the self-calibration.

Do the following steps to do self calibration:

- 1. Disconnect all the input channels.
- 2. Press the **Utility** button on the front panel, and then press the **Do Self Cal** softkey, and the oscilloscope will pop-out the message box shown as below:

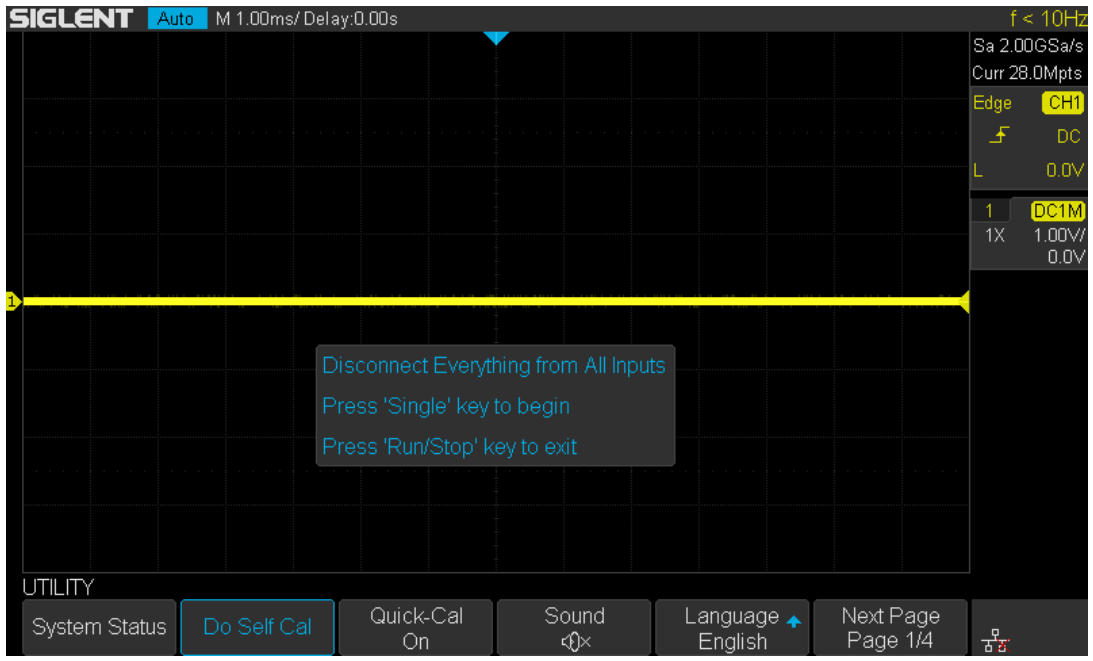

Figure 3 Calibration Interface

- 3. Press the **Single** button on the front panel to perform the self calibration program. During the calibration, most of the oscilloscope's keys are disabled.
- 4. When the self calibration process is completed, the following message will appear: "Press Run/Stop key to exit". Press the Run/Stop button on the front panel to exit the calibration interface.

### Interface Test

The SDS2000X-E series oscilloscope is designed with four standard interfaces: USB Host, USB Device, LAN and Pass/Fail. Connecting to other instruments via these interfaces enables the oscilloscope to achieve additional capabilities. In order to ensure the oscilloscope is operating properly it is recommended that the user first test the interfaces.

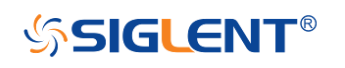

### **USB Host Test**

To test whether the USB Host interface is operating correctly.

#### Tools:

• A U disk

#### Steps:

- 1. Insert a U disk (flash drive) into the USB Host interface on the front panel of the oscilloscope.
- 2. A message prompt "USB Flash Drive Detected." appears on the screen, and an icon will be shown in the lower right corner of the screen which confirms the U disk has been successfully recognized.

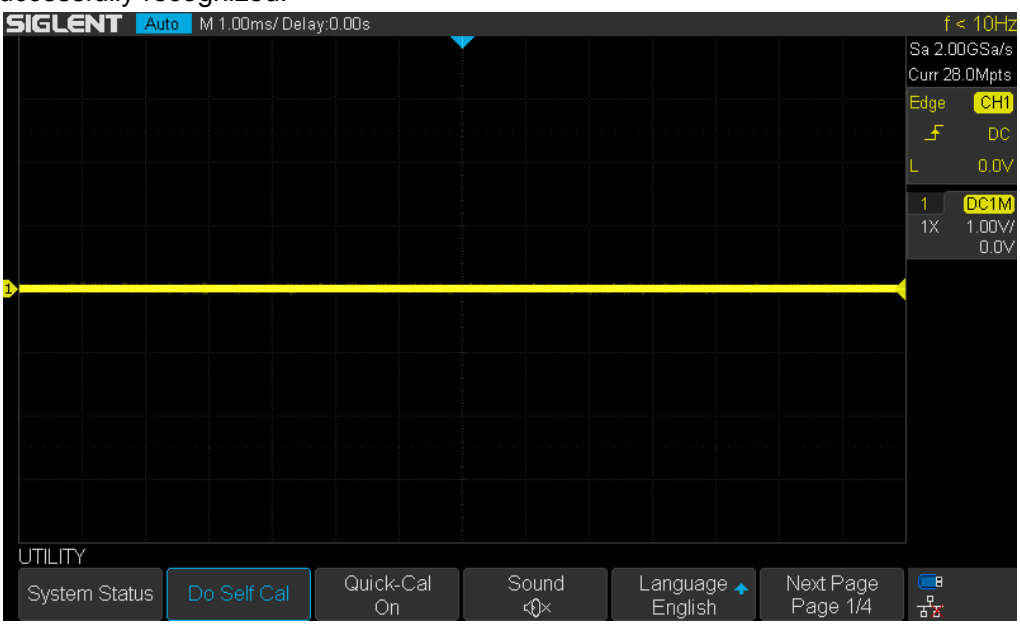

Figure 4 USB drive in interface

### **USB Device Test**

To test if the USB Device interface operating correctly.

#### Tools:

- A computer with USB interface
- A standard USB cable (Type AB)
- NI Max software

- 1. Set up NI Max software in a computer and Install the driver step by step following the instructions.
- 2. Connect the oscilloscope to the computer using an USB cable.

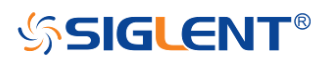

3. Run NI Max software. Click "Device and Interface" at the upper left corner of the NI software interface and immediately the "USBTMC" device symbol is displayed.

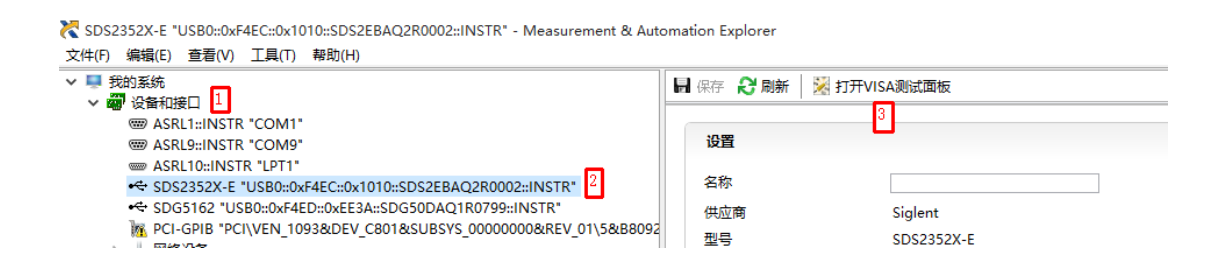

4. Click "Open VISA Test Panel" option button, and then the following Interface will appear. Next, click the "Input/Output" option button and click the "Query" option button in order to view the Read operation information.

| 🔀 USB0::0xF4EC::0x1010::SDS2EBAQ2R0002::INSTR - VISA Test Panel                                                                                                    | -                                       |                      | $\times$    |
|----------------------------------------------------------------------------------------------------|-----------------------------------------|----------------------|-------------|
| Configuration Input/Output Advanced NI I/O Trace                                                                                                    | Help 🏹                                  | 7 NATION/<br>INSTRUM | NL<br>IENTS |
| Basic I/O Line Control USB Control<br>Select or Enter Command *IDN?\n<br>*IDN?\n<br>Bytes to Read<br>1024<br>Write Query Read Read Status Byte Clear<br>View mixed ASCII/hexadecimal<br>2: Read Operation<br>Return Count: 58 bytes<br>Siglent\sTechnologies, SDS2352X-E, SDS2EBAQ2R0002,<br>1.0.1.1.18\n<br>4 | eturn Data<br>lead Operatio<br>No Error | n                    |             |
| Copy to Clipboard Clear Buffer                                                                                                    |                                         |                      |             |

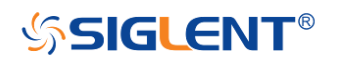

### LAN Port Test

Use to test if the LAN interface operates correctly when connected with NI Visa software.

#### Tools:

- A computer with LAN interface
- A standard LAN cable
- NI Max software

- 1. Set up NI Max software in a computer and install the driver using the following instructions.
- 2. Press Utility →NextPage2/4 → /O → EAN → P Set, input usable IP Address and Subnet Mask.

| 9  | 5IGLENT 🗛  | to M 1.00ms/ Dela            | ay:0.00s                         |                   |           |          | f       | < 10Hz  |
|----|------------|------------------------------|----------------------------------|-------------------|-----------|----------|---------|---------|
|    |            |                              |                                  |                   |           |          | Sa 2.0  | 0GSa/s  |
|    |            |                              |                                  |                   |           |          | Curr 28 | 3.0Mpts |
|    | DHCP:      |                              | isabled                          |                   |           |          | Edge    | CH1     |
|    | IP Address | : <u>10.11</u>               | <u>. 13 . 217</u><br>5 - 255 - 0 |                   |           |          | Æ       | DC      |
|    | Gateway    | 5K. <u>200 . 20</u><br>10 11 | <u>5.205.0</u><br>1.13.1         |                   |           |          |         | nnv     |
|    | Mac Addre  | ss: 00 · 01 · C              | 2 · 07 · 00 · 02                 |                   |           |          |         | 0.01    |
|    |            |                              |                                  |                   |           |          | 1       | DC1M    |
|    |            |                              |                                  |                   |           |          |         | 0.0V    |
| L  |            |                              |                                  |                   |           |          |         |         |
| 1  |            | Drace th                     | a adjuat lusala ta a             | hanga itara havin |           |          |         |         |
|    |            | Press In                     | e adjust knop to c               | nange item nonz   | contally. |          |         |         |
|    |            |                              |                                  |                   |           |          |         |         |
|    |            |                              |                                  |                   |           |          |         |         |
|    |            |                              |                                  |                   |           |          |         |         |
|    |            |                              |                                  |                   |           |          |         |         |
|    |            |                              |                                  |                   |           |          |         |         |
|    |            |                              |                                  |                   |           |          |         |         |
|    |            |                              |                                  |                   |           |          |         |         |
| Ī  | IP SET     |                              |                                  |                   |           |          |         |         |
| Ĩ. | DHCP       | IP                           | Subnet                           | Gatoway           | Savo      | <b>—</b> |         |         |
|    | Off        | Address                      | Mask                             | Galeway           | Save      |          | 꿉       |         |

Figure 5 IP Setting interface

- 3. Connect the oscilloscope to the computer using a LAN cable via the LAN interface ports.
- 4. Run NI Max software. Click "Device and Interface" at the upper left corner of the NI software interface and select the "LAN" device symbol.

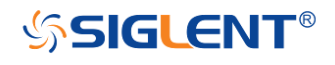

#### SDS2000X-E Service Manual

| ₹ SDS2352X-E "TCPIP0::10.11.13.217::inst0::INSTR" - Measurement & Automation Explor | er          |               |
|-------------------------------------------------------------------------------------|-------------|---------------|
| 文件(F) 编辑(E) 查看(V) 工具(T) 帮助(H)                                                       |             |               |
| ✓ ➡ 我的系统                                                                            | 🖩 保存 💦 刷新 📑 | 打开VISA测试面板    |
| ✔ 👜 设备和接口                                                                           |             | 2             |
| COM1" ASRL1::INSTR "COM1"                                                           |             | Ľ             |
| COM9" ASRL9::INSTR "COM9"                                                           | 设置          |               |
| Market ASRL10::INSTR "LPT1"                                                         |             |               |
| ← SDS2352X-E "USB0::0xF4EC::0x1010::SDS2EBAQ2R0002::INSTR"                          | 名称          |               |
| ◆ SDG5162 "USB0::0xF4ED::0xEE3A::SDG50DAQ1R0799::INSTR"                             | 主机名称        | 10.11.13.217  |
| PCI-GPIB PCI/VEN 1093&DEV C801&SUBSYS 0000000&REV 01/5&B8092                        |             |               |
| ▼ ↓ 网络设备 1                                                                          | IPv4地址      | 10.11.13.217  |
| 윮 SDS2352X-E "TCPIP0::10.11.13.217::inst0::INSTR" 2                                 | 供应商         | Siglent Techr |
| 器 TCPIP0::K-N9010B-71212::5025::SOCKET □                                            | 型号          | SDS2352X-E    |

5. Click "Open VISA Test Panel" option button, which then displays the following interface (below). Then click the "Input/Output" option button and click the "Query" option button. The Read operation information will be displayed.

| 🔀 TCPIP0::10.11.13.217                                                                                                 | ::inst0::INSTR - VISA Test Pa                                                            | nel                                                          |                       |                                       | - 🗆 X                   |
|----------------------------------------------------------------------------------------------------|------------------------------------------------------------------------------------------|--------------------------------------------------------------|-----------------------|---------------------------------------|-------------------------|
| Configuration                                                                                                    | Input/Output                                                                             | Advanced                                                     | NI I/O Trace          | Help                                  | NATIONAL<br>INSTRUMENTS |
| Basic I/O<br>Select or Enter Co<br>*IDN?\n<br>Write<br>2: Read Opera<br>Return Count:<br>Siglent\sTech<br>1.0.1.1.18\n | mmand *IDN?\n<br>Query Read<br>View<br>ation<br>: 58 bytes<br>mologies, SDS2352X-E,<br>4 | Read Status Byte<br>mixed ASCII/hexadecir<br>SDS2EBAQ2R0002, | Bytes to Read<br>1024 | Return Data<br>Read Opera<br>No Error | tion                    |

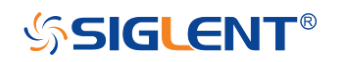

### **Pass/Fail out Test**

To test the Pass/Fail function and signal output by viewing on a second oscilloscope.

#### Tools:

- A second oscilloscope
- Two BNC cables

#### Steps:

- 1. Turn on the SDS2000X-E oscilloscope.
- 2. Enable Channel 1.
- 3. Press Utility → Next Page2/4 → Pass/Fail, set the submenu items under Pass/Fail menu as below:

#### Table 2 Pass/Fail submenu items

| Submenu      | Setting |
|--------------|---------|
| Enable Test  | On      |
| Source       | CH1     |
| Msg Display  | On      |
| Mask setting |         |
| X Mask       | 0.32div |
| Y Mask       | 0.32div |

**Note:** Remember to press "Create Mask" to complete Mask setting, after x mask setting and y mask setting.

After selecting the corresponding items as shown in the table above, the SDS2000X-E screen will appear as in Figure 6:

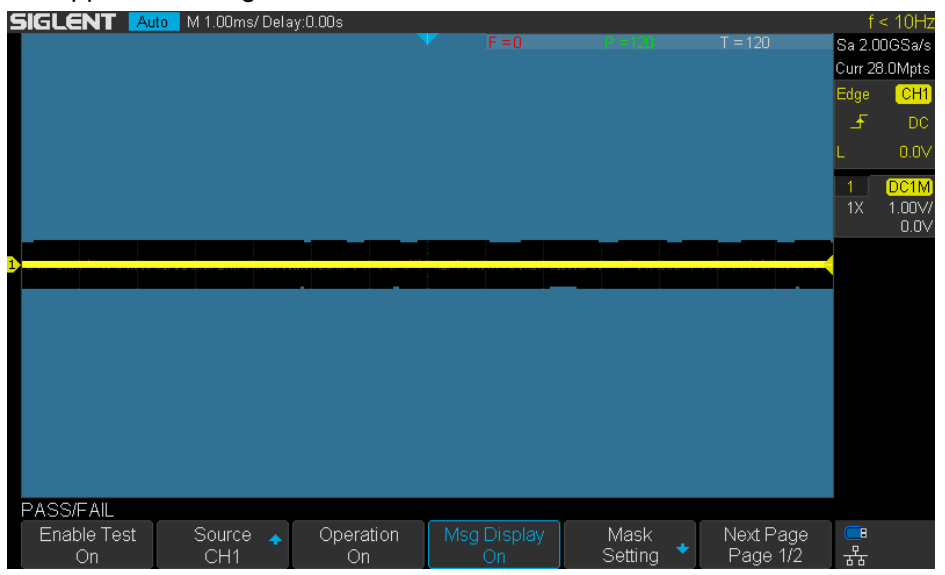

Figure 6 Pass/Fail Waveform

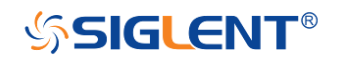

If the waveform is within the range that was set under Mask menu setting, the waveform displayed on the screen will Pass. If any part of the trace falls outside the Mask area then it will Fail.

- 4. Connect the Pass/Fail output signal (on the rear panel) to the input terminal of another oscilloscope.
- 5. Move the waveform on the screen up, down, or sideways so that any portion of it falls outside of the Pass/Fail mask. If the interface is operating normally then a pulse will appear on the second oscilloscope (Figure 7). Adjust the second oscilloscope's time base and voltage scale as needed. If there is no viewable pulse on the second oscilloscope then there may be a problem with this function.

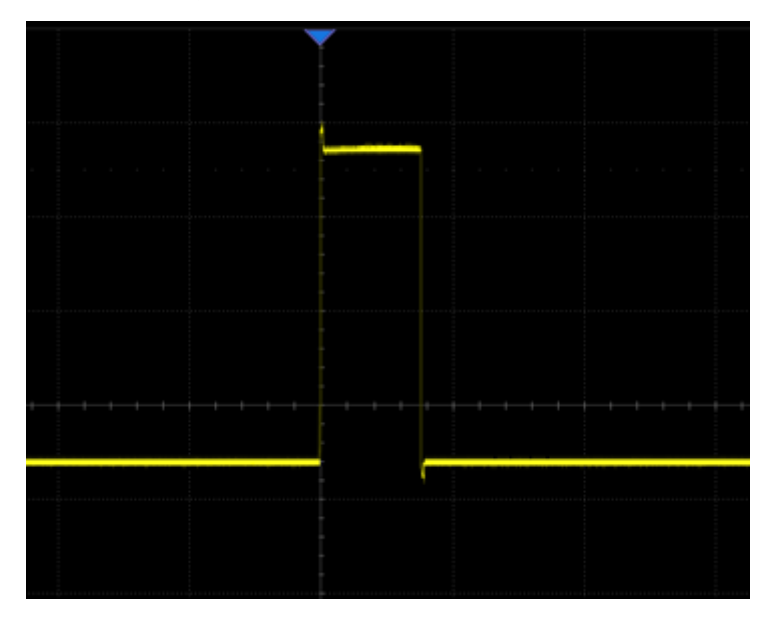

Figure 7 Pulse Waveform

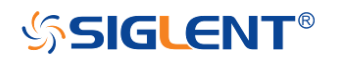

## **Performance Test**

This chapter explains testing the oscilloscope in order to verify performance specifications. For accurate test results, please let the test instruments and the oscilloscope warm up 30 minutes before testing.

Below is the required equipment for the test:

| Table 3 Test e | quipment |
|----------------|----------|
|----------------|----------|

| Equipment                   | Description                | Test item                  |
|-----------------------------|----------------------------|----------------------------|
|                             |                            | DCG\Offset\ Clock          |
|                             |                            | accuracy\Trigger delay     |
| Eluko 0500P L Activo Hoodo  | High Performance           | \BW\BWL\trigger            |
| Fluke 9500D + Active fields | Oscilloscope Calibrator    | sensitivity\ Input         |
|                             |                            | impedance\ Ext Trigger     |
|                             |                            | delay\Ext Trigger level    |
| CPIR Card and Cable         | For communication between  |                            |
| GFID Calu and Cable         | the computer and the 9500B |                            |
|                             | For communication between  |                            |
| USB Cable                   | the computer and the       |                            |
|                             | SDS2000X-E                 |                            |
| BNC Cables                  | BNC(m) to BNC(m),          |                            |
| DIVE Cables                 | Approx.1m long             |                            |
| BNC T Connectors            | For signal distribution    | DCG\Offset\Ext Trigger     |
| BING T COIMECIOIS           | T OF SIGNAL DISTIDUTION    | level                      |
| Terminal Load               | 50 obm                     | Ext Trigger delay\         |
|                             |                            | BW\BWL\trigger sensitivity |
| Computer                    |                            |                            |

The figures below show the interconnections between the test equipment and PC to the oscilloscope under test (Table 3):

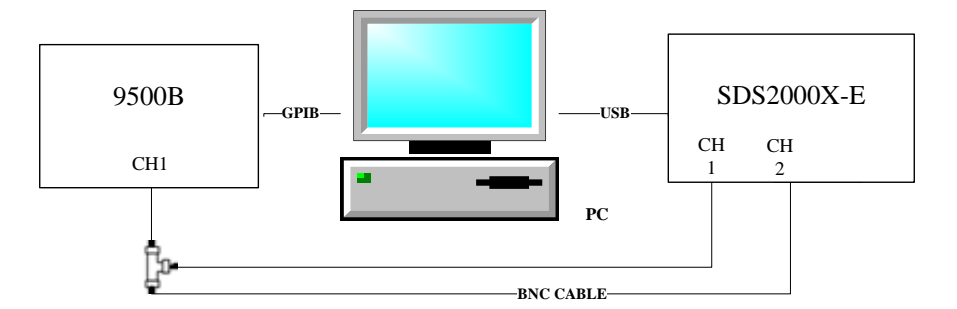

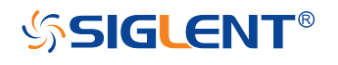

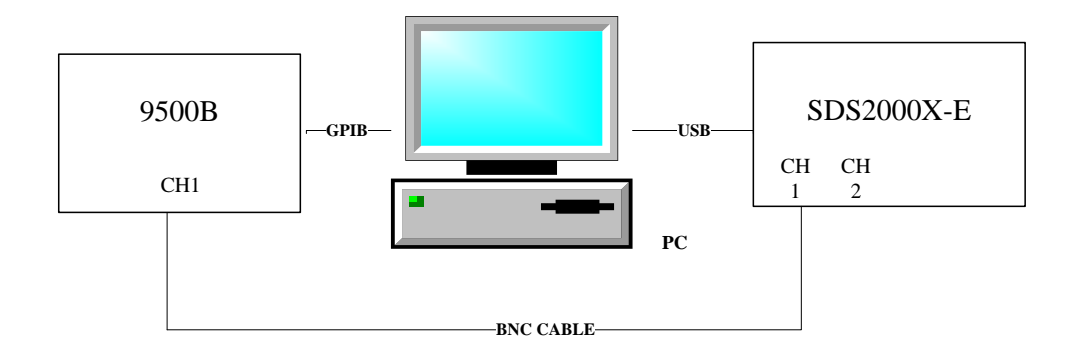

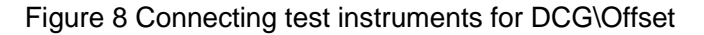

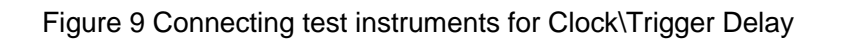

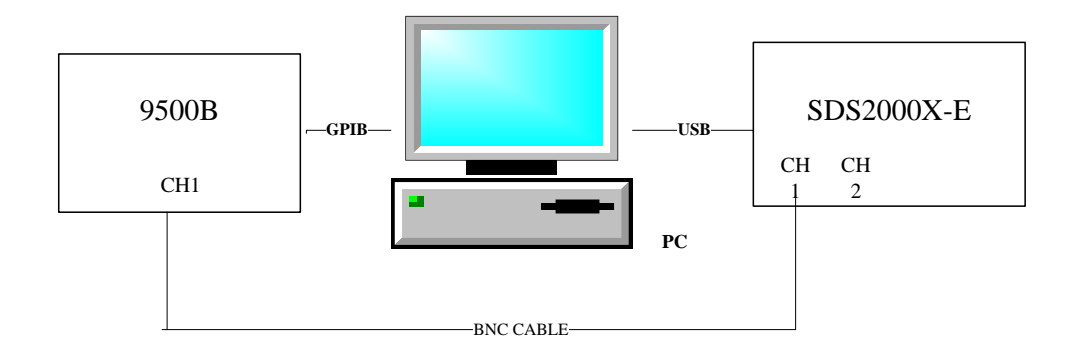

Figure 10 Connecting test instruments for BW\BWL\Trigger Sensitivity

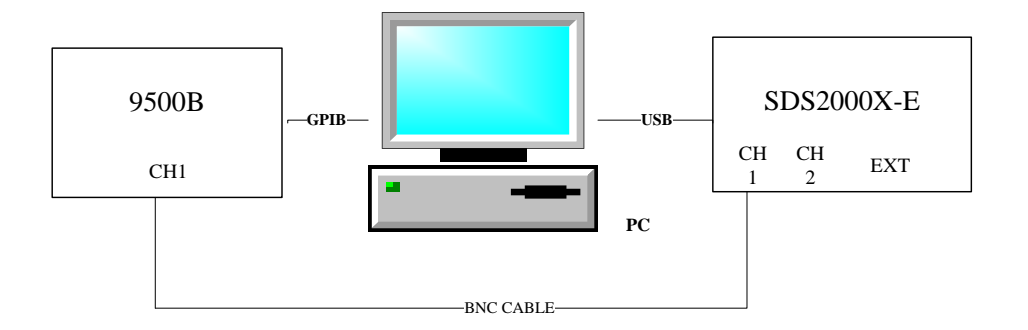

Figure 11 Connecting test instruments for Input impedance

The figures below show the interconnections between the test equipment and PC to the SDS2000X-E for Ext Trigger test:

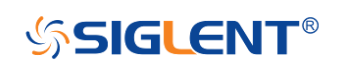

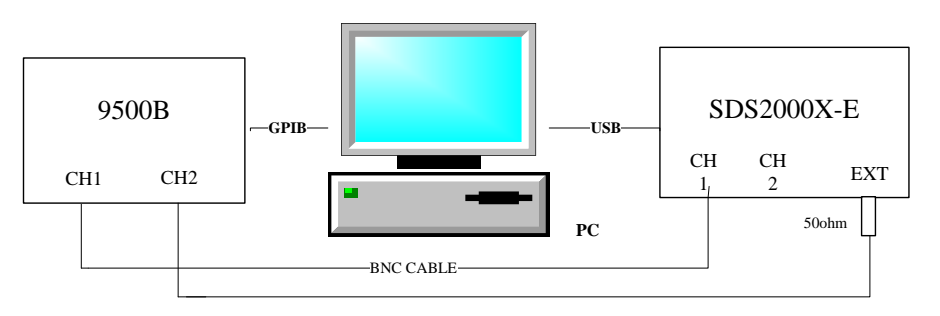

Figure 12 Connecting test instruments for Ext Trigger Delay

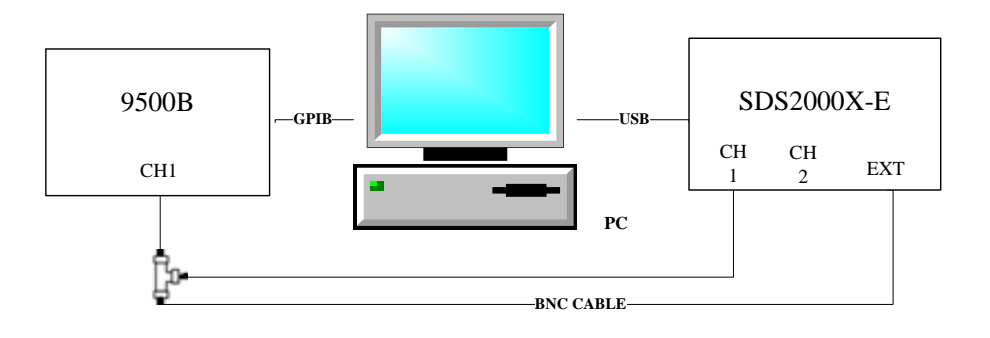

Figure 13 Connecting test instruments for Ext Trigger Level

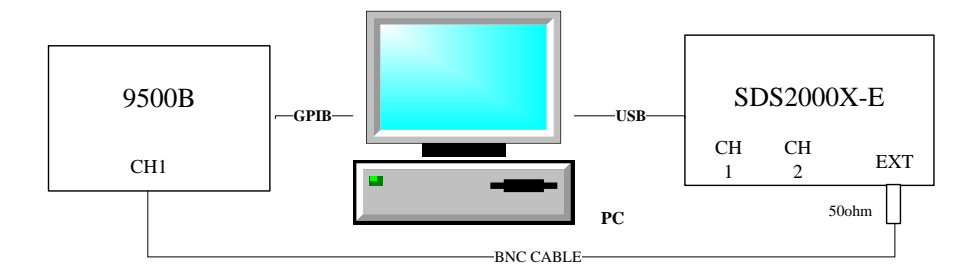

Figure 14 Connecting test instruments for Ext Trigger Sensitivity

### **Verify Test Results**

To verify whether or not a test passes (i.e. whether the readings are within the appropriate limits), it is necessary to record the readings in the Performance Test located in the Test Record.

### Self Calibration

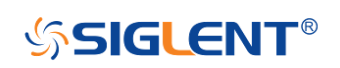

The Self Calibration procedure is described in Chapter "Self Calibration". If the environmental temperature changes by more than  $5^{\circ}$ C, the Self Calibration operation must be performed in order to achieve the specifications.

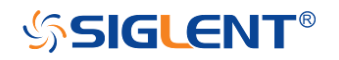

### To Verify DC Gain Accuracy

#### DC Gain Accuracy Slope = LINEST(Verror1: Verror5, VSetting1:VSetting5)

**Note:**"V<sub>Setting"</sub> represents DC voltage output level setting;

"Verror" represents the difference between the output setting and the measurement.

This test verifies non-interleave mode DC Gain Accuracy of all channels.

#### Steps:

1. Set the 9500B output to on.

- 2. Connect all channels of the oscilloscope to the 9500B as shown in Figure 8.
- 3. Set Volts/Div of the oscilloscope to 2 mV/div. Press the Measure button on the front panel of the oscilloscope to display Mean measurement.
- 4. Set DC voltage output level of the 9500B according to Table 4, and record mean value of the oscilloscope as Vmean.
- 5. Calculate Verror(Verror=VSetting-Vmean), and set the next output level as step 4.
- 6. Make a linear regression with these 5 data points: VSetting1~VSetting5, Verror1~Verror5. Check if the slope falls within the range shown in Table 4.
- 7. Set the oscilloscope Volts/Div to the other settings in Table 4, and repeat steps 4 to 6.
- 8. Turn the 9500B output off.
- 9. Disconnect the connection to all the channels.

| Volt/Div   | DC voltage output levels         | DC Gain Accuracy |
|------------|----------------------------------|------------------|
| 10 V/div   | 30 V,15V ,0,-15 V,-30 V          | ±3%              |
| 5 V/div    | 15 V, 7.5 V,0,-7.5 V,-15 V       | ±3%              |
| 2 V/div    | 6 V,3 V,0,-3 V,-6 V              | ±3%              |
| 1 V/div    | 3 V,1.5 V,0,-1.5 V,-3 V          | ±3%              |
| 500 mV/div | 1.5 V, 0.75 V,0,-0.75 V,-1.5 V   | ±3%              |
| 200 mV/div | 600 mV, 300 mV,0,-300 mV,-600 mV | ±3%              |
| 100 mV/div | 300 mV,150 mV,0,-150 mV,-300 mV  | ±3%              |
| 50 mV/div  | 150 mV,75 mV,0,-75 mV,-150 mV    | ±3%              |
| 20 mV/div  | 60 mV,30 mV,0,-30 mV, -60 mV     | ±3%              |
| 10 mV/div  | 30 mV,150 mV,0,-150 mV,-30 mV    | ±3%              |
| 5 mV/div   | 15 mV,7.5 mV,0,-7.5 mV-15 mV     | ±3%              |
| 2 mV/div   | 6 mV, 3 mV,0,-3 mV, -6 mV        | ±4%              |

#### Table 4 DC Gain Accuracy

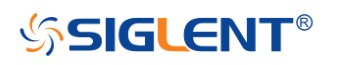

#### DC Gain Accuracy Slope = LINEST(Verror1: Verror5, VSetting1: VSetting5)

Note:"V<sub>Setting"</sub> represents DC voltage output level setting;

"Verror" represents the difference between the output setting and the measurement.

This test verifies interleave mode DC Gain Accuracy of all channels.

#### Steps:

- 1. Set the 9500B output to on.
- 2. Connect channel 1 of the oscilloscope to the 9500B.
- 3. Set the oscilloscope Sec/Div to 200 ns/div. Only turn on channel 1.
- 4. Set Volts/Div of the oscilloscope to 100 mV/div. Press the Measure button on the front panel of the oscilloscope to display Mean measurement.
- 5. Set DC voltage output level of the 9500B according to 5, and record mean value of the oscilloscope as Vmean.
- 6. Calculate Verror(Verror=VSetting-Vmean), and set the next output level as step 4.
- 7. Make a linear regression with these 5 data points: VSetting1~VSetting5, Verror1~Verror5. Check if the slope falls within the range shown in Table 5.
- 8. Set the oscilloscope Volts/Div to the other settings in Table 4, and repeat steps 4 to 7.
- 9. Turn on channel 2 and turn off channel 1, and repeat steps 8.
- 10. Turn the 9500B output off.
- 11. Disconnect the connection to all the channels.

#### Table 6 DC Gain Accuracy in Different Sampling Rate

| Volt/Div  | DC voltage output levels                   | DC Gain<br>Accuracy |
|-----------|--------------------------------------------|---------------------|
| 100mV/div | 300 mV,150 mV,0,-150 mV,-300 mV V,-1.5     | ±3%                 |
| 50mV/div  | 150 mV,75 mV,0,-75 mV,-150 mV     V,-1.5 V | ±3%                 |
| 20mV/div  | 60 mV,30 mV,0,-30 mV, -60 mV               | ±3%                 |
| 10mV/div  | 30 mV,150 mV,0,-150 mV,-30 mV              | ±3%                 |

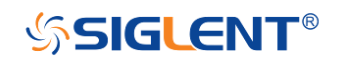

### **To Verify Offset Accuracy**

#### Offset Accuracy Slope = LINEST(Offseterror1:Offseterror5, Offsetout1:Offsetout5)

Note:"Offset<sub>out"</sub> represents DC voltage output level setting;

"**Offset**<sub>error</sub>" represents the difference between the output setting and the measurement.

This test verifies non-interleave mode Offset Accuracy of all the channels.

#### Steps:

1. Set the 9500B output to on.

- 2. Connect all channels of the oscilloscope to 9500B as shown in Figure 8.
- 3. Set the Volts/Div of channel to 2 mV/div. Press **Measure** button on the front panel of the oscilloscope to display Mean measurement.
- 4. According to Table 7, set offset of the channel to -Offset, and set the 9500B output level to equal the offset, then record the mean value of the oscilloscope as  $V_{mean}$ . When the offset is 0, set the 9500B output to off and record the mean value of the oscilloscope as  $V_{zero}$ .
- 5. Calculate Offset<sub>error</sub> (Offset<sub>error</sub>= V<sub>mean</sub> Offset), and adjust the 9500B to the output level as step 4.
- Make a linear regression with these 5 data points: Offset<sub>error1</sub>~Offset<sub>error5</sub>, Offset<sub>out1</sub>~Offset<sub>out5</sub>. Check to verify that the slope is within the limits specified in Table 7.
- 7. Check to verify that  $abs(V_{zero})$  in step 4 is within the limits specified in Table 7.
- 8. Set the oscilloscope Volts/Div to the other settings in Table 7, and repeat the steps 4 to
   6.
- 9. Turn the 9500B output off.
- 10. Disconnect the connection to all the channels.

| Volt/Div   | Offset                          | Slope<br>error | Zero<br>input(V) |
|------------|---------------------------------|----------------|------------------|
| 10 V/div   | 35 V,30 V,0,-3 0V,-35 V         | ±1.5%          | ±1.202           |
| 5 V/div    | 30 V,25 V,0,-25 V,-30 V         | ±1.5%          | ±0.602           |
| 2 V/div    | 20 V,10 V,0,-10 V,-20 V         | ±1.5%          | ±0.242           |
| 1 V/div    | 10 V,5 V,0,-5 V,-10 V           | ±1.5%          | ±0.122           |
| 500 mV/div | 5 V,2.5 V,0,-2.5 V,-5 V         | ±1.5%          | ±0.062           |
| 200 mV/div | 2 V,1 V,0,-1 V,-2 V             | ±1.5%          | ±0.026           |
| 100 mV/div | 1 V,0.5 V,0,-0.5 V,-1 V         | ±1.5%          | ±0.014           |
| 50 mV/div  | 500 mV,250 mV,0,-250 mV,-500 mV | ±1.5%          | ±0.008           |

Table 7 Offset Accuracy

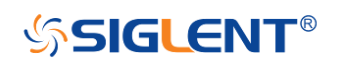

#### SDS2000X-E Service Manual

| 20 mV/div | 200 mV,100 mV,0,-100 mV,-200 mV | ±1.5% | ±0.0044  |
|-----------|---------------------------------|-------|----------|
| 10 mV/div | 100 mV, 50 mV,0,- 50 mV,-100 mV | ±1.5% | ±0.0032  |
| 5 mV/div  | 50 mV,25 mV,0,-25 mV,-50 mV     | ±1.5% | ±0.0026  |
| 2 mV/div  | 20 mV, 10 mV,0,-10 mV, -20 mV   | ±1.5% | ±0.00224 |

Offset Accuracy Slope = LINEST(Offset<sub>error1</sub>:Offset<sub>error5</sub>, Offset<sub>out1</sub>:Offset<sub>out5</sub>) Note: "Offset<sub>out"</sub> represents DC voltage output level setting;

"Offset<sub>error"</sub> represents the difference between the output setting and the measurement.

This test verifies interleave mode Offset Accuracy of all the channels.

#### Steps:

- 1. Set the 9500B output to on
- 2. Connect all channels of the oscilloscope to 9500B as shown in Figure 8.
- 3. Set the oscilloscope Sec/Div to 200 ns/div. Only turn on channel 1.
- 4. Set the Volts/Div of channel to 10 mV/div. Press **Measure** button on the front panel of the oscilloscope to display Mean measurement.
- 5. According to Table 7, set offset of the channel to -Offset, and set the 9500B output level to equal the offset, then record the mean value of the oscilloscope as  $V_{mean}$ . When the offset is 0, set the 9500B output to off and record the mean value of the oscilloscope as  $V_{zero.}$
- 6. Calculate Offset<sub>error</sub> (Offset<sub>error</sub>= V<sub>mean</sub> Offset), and adjust the 9500B to the output level as step 4.
- Make a linear regression with these 5 data points: Offset<sub>error1</sub>~Offset<sub>error5</sub>, Offset<sub>out1</sub>~Offset<sub>out5</sub>. Check to verify that the slope is within the limits specified in Table 7.
- 8. Check to verify that  $abs(V_{zero})$  in step 4 is within the limits specified in Table 7.
- 9. Set the oscilloscope Volts/Div to the other settings in Table 7, and repeat the steps 4 to 8.
- 10. Turn on channel 2 and turn off channel 1, and repeat the steps 9.
- 11. Turn the 9500B output off.
- 12. Disconnect the connection to all the channels

| Volt/Div   | Offset                          | Slope<br>error | Zero<br>input(V) |
|------------|---------------------------------|----------------|------------------|
| 100 mV/div | 1 V,0.5 V,0,-0.5 V,-1 V         | ±1.5%          | ±0.014           |
| 50 mV/div  | 500 mV,250 mV,0,-250 mV,-500 mV | ±1.5%          | ±0.008           |
| 20 mV/div  | 200 mV,100 mV,0,-100 mV,-200 mV | ±1.5%          | ±0.0044          |
| 10 mV/div  | 100 mV, 50 mV,0,- 50 mV,-100 mV | ±1.5%          | ±0.0032          |

#### Table 7 Offset Accuracy

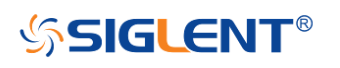

### To Verify Time Base Accuracy

This test verifies the time base accuracy of the oscilloscope. In the test, the impedance of both the 9500B and the oscilloscope should be set to 1 M $\Omega$ .

#### Time Base Accuracy: Frequency Error < 100 Hz

#### Steps:

- 1. Connect selected channel of the oscilloscope to the 9500B.
- 2. Set the oscilloscope Volts/Div to 100 mV/div.
- 3. Set the oscilloscope Sec/Div to 50ms/div.
- 4. Set the Memory Depth to 28Mpts, and the sample rate will be automatically set to 40MSa/s.
- 5. Disable the Roll mode if it is enabled.
- 6. Set waveform of the 9500B to sine, amplitude to 600 mV, and frequency to the value (40MHz) which is equal to the sample rate of the oscilloscope.
- 7. Press **Measure** button on the front panel of the oscilloscope to display Freq measurement.
- 8. Check if the Freq measurement is less than 100 Hz.
- 9. Disconnect the test connection.

### **To Verify Trigger Delay**

This test checks the trigger delay of the analog channels. In this test, the impedance of both the 9500B and the oscilloscope should be set to 1 M $\Omega$ .

#### Channel Trigger Delay Limit: abs(T@L) ≤ 100 ps

- 1. Connect selected channel of the oscilloscope to the 9500B.
- 2. Set impedance of the 9500B to 1 M $\Omega$ , frequency to 50 MHz, amplitude to 800 mV, and waveform to Sine.
- 3. Set the oscilloscope Volts/Div to 100 mV/div.
- 4. Set the oscilloscope Sec/Div to 2 ns/div.
- 5. Press **Measure** button on the front panel of the oscilloscope to display Time@Level measurement.
- 6. Check if the result is in the limited range above.
- 7. Disconnect the test connection.
- 8. Check other channels in the same way as steps 1 to 7.

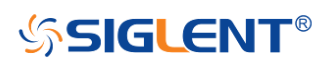

### To Verify Ext Trigger Delay

This test checks the delay between ext trigger channel and analog channels. In the test, the impedance of the 9500B should be set to 50  $\Omega$  and the 50  $\Omega$  feedthrough terminations need to be connected with the ext trigger channel selected analog channel.

#### CH-Ext Trigger Delay Limit: abs(Delay) ≤ 1 ns

- 1. Connect selected analog channel and ext trigger channel of the oscilloscope to the 9500B with active heads (CH1/CH2).
- 2. Press the 'Aux' key at the right of the 'OSCILLOSCOPE CALIBRATOR' panel of the 9500B and select the Zero Skew function.
- 3. Set impedance of the 9500B to 50  $\Omega$ , frequency to 1 KHz, and amplitude to 0.6 V.
- 4. Set the oscilloscope Volts/Div to 100 mV/div.
- 5. Set the oscilloscope Sec/Div to 2 ns/div.
- 6. Set the oscilloscope trigger source to EXT, the trigger slope to Rising, and the trigger level to 0.
- 7. Press **Measure** button on the front panel of the oscilloscope to display Delay measurement.
- 8. Check if the delay is within the limited range above ( $\leq 1$  ns).
- 9. Disconnect the test connection.
- 10. Check the other analog channel in the same way as steps 1 to 9.

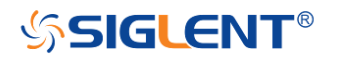

### **To Verify Ext Trigger Level**

This test checks the trigger level accuracy of the ext trigger. In this test, the impedance of both the 9500B and the oscilloscope should be set to 1 M $\Omega$ .

Table 8 EXT Trigger Level data

| Trigger<br>Channel | Volt/div | Trigger Level Limited Range |
|--------------------|----------|-----------------------------|
| EXT                | 200 m\/  | 300 mV~500 mV               |
|                    | 200 mv   | -500 mV~-300 mV             |
|                    | 4)/      | 1.5 V~2.5 V                 |
| EX1/5              | ΊV       | -2.5 V~-1.5 V               |

- 1. Connect channel 1 and ext trigger channel of the oscilloscope to the 9500B with a BNC T connector, as shown in Figure 13.
- 2. Set impedance of the 9500B to 1 M $\Omega$ , frequency to 1 kHz, amplitude to 800 mV, and waveform to sine.
- 3. Set the oscilloscope Sec/Div to 500 us/div.
- 4. Set the oscilloscope Volts/Div to 200 mV/div, trigger source to EXT, and coupling mode to DC.
- 5. Set the trigger level to find the level that can not trigger the waveform.
- 6. Check if the trigger level is in the limited range above.
- 7. Set amplitude of the 9500B to 4V, set trigger source of the oscilloscope to EXT/5, and the Volts/div to 1 V.
- 8. Repeat step 5 to step 6.
- 9. Disconnect the test connection.

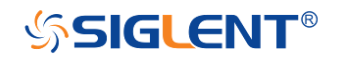

### **To Verify Noise Floor**

This test checks the noise floor of the analog channels, and varies from models. In this test, do not connect any testing devices to the oscilloscope.

| Volt/Div | pkpk/stdev<br>Limited | SNR<br>Limited | Volt/Div | pkpk/stdev<br>Limited | SNR<br>Limited |
|----------|-----------------------|----------------|----------|-----------------------|----------------|
|          | Range                 | Range          |          | Range                 | Range          |
| 500 uV   | [1,12]                | [25,55]        | 100 mV   | [1,12]                | [38,55]        |
| 1 mV     | [1,12]                | [25,55]        | 200 mV   | [1,12]                | [38,55]        |
| 2 mV     | [1,12]                | [27,55]        | 500 mV   | [1,12]                | [38,55]        |
| 5 mV     | [1,12]                | [31,55]        | 1 V      | [1,12]                | [38,55]        |
| 10 mV    | [1,12]                | [35,55]        | 2 V      | [1,12]                | [38,55]        |
| 20 mV    | [1,12]                | [38,55]        | 5 V      | [1,12]                | [38,55]        |
| 50 mV    | [1,12]                | [38,55]        | 10 V     | [1,12]                | [38,55]        |

Table 9 Noise Floor Limited Range

- 1. Set the oscilloscope Sec/Div to 1 ms/div.
- 2. Set the oscilloscope Volts/Div to 500 uV/div.
- 3. Press **Measure** button on the front panel of the oscilloscope to display Stdev and Peak-Peak measurement.
- 4. Calculate SNR (SNR = $20 * \log_{10} \frac{8*vdiv}{2*\sqrt{2}*stdev}$ ), pkpk/stdev.
- 5. Check if the SNR and pkpk/stdev are in the limited range shown in Table 9.
- 6. Check the other analog channels in the same way as steps 1 to 5.
- 7. Set the oscilloscope Volts/Div to the others in the table above, and repeat the steps 3 to 5.

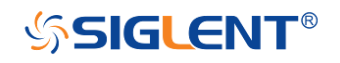

### **To Verify Bandwidth**

This test checks the bandwidth of all analog channels. In the test, the impedance of 9500B should be set to 50  $\Omega$ .

The bandwidth should be verified at 2 V/div  $_{\rm N}$  200 mV/div and 100 mV/div.

#### Steps:

- 1. Connect channel 1 of the oscilloscope to the 9500B via the active head, as shown in Figure 10.
- 2. Set the oscilloscope Volts/Div to 2 V/div, the Sec/Div to 50 ms/div.
- 3. Press the **Measure** button on the front panel of the oscilloscope to display Peak-Peak measurement.
- 4. Set waveform of the 9500B to sine, amplitude to 5.5 V, and impedance to 50  $\Omega$ , and set the impedance of the oscilloscope channels to 50  $\Omega$ .
- 5. Set frequency of the 9500B to the frequency in Table 10. When testing at 200 mV/div or 100 mV/div, set start frequency at 100 kHz. Set frequency start frequency at 1 MHz when testing at 2 V/div.

#### Table 10 Frequency points in the test

| Scope Model | Frequency Point (Hz)                           |
|-------------|------------------------------------------------|
|             | 100k,500k,1M,10M,25M,50M,100M,120M,150M,175M,2 |
| 3D32332A-E  | 00M,225M,250M,275M,300M,325M,350M,400M,500M    |

- 6. Every time the frequency is changed, it is recommended to adjust the Sec/Div to a proper value in order to display a complete waveform.
- 7. Record the Peak-Peak measurement of the waveform.
- 8. Set the oscilloscope Volts/Div to the setting choices, and repeat the steps 2 to 7. Set amplitude of the 9500B to 600 mV when testing at 100 mV/div, and set to 1.2 V when testing at 200 mV/div.
- 9. Check other channels in the same way as steps 1 to 8.
- 10. Disconnect the test connection

After the test, calculate the dB value at every frequent point. Check if the value is in limited range in Table 11.

| Scope Model | Frequency Point (Hz) | Range         |
|-------------|----------------------|---------------|
|             | ≤25M                 | (-0.5,0.5) dB |
|             | ≤50M                 | (-5,0.8) dB   |
| SDS2352X-E  | ≤300M                | (-1.5,1) dB   |
|             | ≤350M                | (-3,0) dB     |
|             | 400M                 | (-6,-0.5) dB  |

#### Table 11 Limited Range

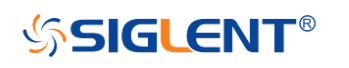

### **To Verify Bandwidth Limit**

This test checks the bandwidth limit of all the analog channels. The test is similar to the bandwidth test except that the bandwidth limit is turned on. In the test, the impedance of 9500B should be set to 50  $\Omega$ 

Test the bandwidth at 2 V/div, 200 mV/div and 100 mV/div

#### Steps:

- 1. Connect channel 1 of the oscilloscope to the 9500B via the active head, as shown in Figure 10.
- 2. Set the oscilloscope Volts/Div to 2 V/div, the Sec/Div to 50 ms/div, and set BW Limit button to 20 MHz.
- 3. Press the **Measure** button on the front panel of the oscilloscope to display Peak-Peak measurement.
- 4. Set amplitude of the 9500B to 5.5 V, and impedance to 50  $\Omega$ , and set the impedance of the oscilloscope channels to 50  $\Omega$ .
- 5. Set frequency of the 9500B to the frequency in Table 12. When testing at 200 mV/div or 100 mV/div set the start frequency to 100 kHz. When testing at 2 V/div set start frequency to 1 MHz.

Table 12 Frequency points in the test

| Frequency Point (Hz)                                         |
|--------------------------------------------------------------|
| 100k,500k,1M,5M,10M,11M,12M,13M,14M,15M,16M,17M,18M,19M,20M, |
| 21M,22M,23M,24M,25M,26M,27M,28M,29M                          |

- 6. Every time the frequency is changed, it is recommended to adjust the Sec/Div to a proper value thus to display a complete waveform.
- 7. Record the Peak-Peak measurement value of the waveform.
- 8. Calculate the dB value at frequency point. If the value isn't in the range of (-3, 2) but the frequency is in the range of (12MHz, 28MHz), the Bandwidth Limit of the oscilloscope pass. Else, test at next frequency point. When the test finished, if none of the frequency points satisfy the requirement above, the Bandwidth Limit of the oscilloscope fail.
- 9. Set the oscilloscope Volts/Div to the other settings and repeat the steps from 2 to 8. Set amplitude of the 9500B to 600 mV when testing at 100 mV/div, and set to 1.2 V when at 200 mV/div.
- 10. Check the other channels in the same way as in steps1 to 9.
- 11. Disconnect the test connection.

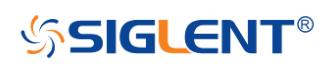

### **To Verify Trigger Sensitivity**

This test checks trigger sensitivity at the frequency of 10 MHz and also at the bandwidth frequency.

In the test, the impedance of 9500B should be set to 50  $\Omega$ .

Table 13 Trigger sensitivity data

| Volts/Div  | Frequency | Trigger Range |
|------------|-----------|---------------|
| 100 mV/div | 10 MHz    | 9.9~10.1 MHz  |
| 100 mV/div | bandwidth | bandwidth±1%  |

#### Steps:

- 1. Connect the selected channel of the oscilloscope to the 9500B, as shown in Figure 10.
- 2. Set the oscilloscope Volts/Div to 100 mV/div, Sec/Div to 50 ns/div, coupling mode to AC.
- 3. Set impedance of the 9500B to 50  $\Omega$ , frequency to 10 MHz, and amplitude to 60 mV, and set the impedance of the oscilloscope channels to 50  $\Omega$ .
- 4. Set trigger slope of the oscilloscope to Positive.
- 5. Press Trigger Level knob to set the level to the center of the waveform.
- 6. Adjust the trigger level within the waveform range to achieve a stable trigger.
- 7. Record the (hardware-measured) frequency which is on the top right of the screen, and check that it is in the specified trigger range listed in Table 13.
- 8. Set the oscilloscope trigger slope to Negative, repeat steps 5 to 7.
- 9. Set frequency of the 9500B to the bandwidth frequency of the oscilloscope. Set Sec/Div to 2 ns/div if you are testing SDS2352X-E, Then repeat steps 4 to 8.
- 10. Check the other channels in the same way as steps 1 to 9.
- 11. Disconnect the test connection.

The steps above are for testing the trigger level when using internal trigger using the analog input channels. The following steps are used to test the EXT trigger sensitivity.

- 1. Connect the ext trigger channel of the oscilloscope to the 9500B, as shown in Figure 14.
- 2. Set impedance of the 9500B to 50  $\Omega$ , amplitude to 200 mV, frequency to 10 MHz.
- 3. Set trigger source of the oscilloscope to EXT, trigger slope to Positive.
- 4. Press Trigger Level knob to set the level to the center of the waveform.
- 5. Adjust the trigger level within the range of [-100 mV, 100 mV] in order to achieve a stable waveform and then record the (hardware-measured) frequency, located at the top right of area of the screen.
- 6. Check if the frequency is within the specified trigger range listed in Table 13.
- 7. Set trigger slope to Negative, repeat steps 4 to 6.

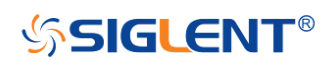

- 8. Set frequency of the 9500B to the oscilloscope's bandwidth frequency, amplitude to 300 mV. Repeat steps 3 to 7. In step 5, the range changes to [-150 mV, 150 mV].
- 9. Set frequency of the 9500B to 10 MHz, amplitude to 1 V.
- 10. Set the trigger source of the oscilloscope to EXT/5, trigger slope to Positive.
- 11. Press Trigger Level knob to set the level to the center of the waveform.
- 12. Adjust the trigger level within the range of [-500mV, 500mV] to achieve a stable waveform and then record the hardware-measured value which is on the top right of screen.
- 13. Check if the frequency is within the specified range listed in Table 13.
- 14. Set the trigger slope to Negative, repeat steps 11 to 13.
- 15. Set the frequency of the 9500B to the oscilloscope's bandwidth frequency, amplitude to 1.5 V. Repeat steps 11 to 14.In step 6, the range changes to [-750 mV, 750 mV].
- 16. Disconnect the test connection.

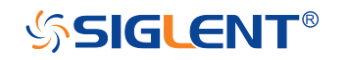

### **To Verify Input Impedance**

This test checks the input impedance of all analog channels and ext trigger channel with different coupling modes and vertical scales (100 mV/div, 200 mV/div and 2 V/div).

| Channel | Coupling and<br>impedance type | Impedance Range     |                   |
|---------|--------------------------------|---------------------|-------------------|
|         |                                | 0.1V/div            | 1176000~1224000 Ω |
| СН      | ΑC/1 ΜΩ                        | 0.2V/div,<br>2V/div | 980000~1020000 Ω  |
|         | DC/1 MΩ                        | 980000~1020000 Ω    |                   |
| Ext     | 1 MΩ                           | 980000~1020000 Ω    |                   |

Table 14 Input Impedance data

#### Steps:

- 1. Connect the selected channel of the oscilloscope to the 9500B, as shown in Figure 11.
- 2. Set the oscilloscope Volts/Div to 100 mV/div, coupling mode of the channel to AC.
- 3. Press the 'Aux' key at the right of the 'OSCILLOSCOPE CALIBRATOR' panel of the 9500B and select the Load Resistance Measurement Function. Record the reading displays on the screen of the 9500B.
- 4. Set coupling mode of the channel to DC. Record the reading displays on the screen of the 9500B.
- 5. Check if the impedance is within the specified range in Table 14.
- 6. Test at 2 V/div and 200 mV/div, using the same procedure as steps 2 to 5.
- 7. Check the other analog channels in the same way as steps 1 to 6.
- 8. Disconnect the test connection

When checking the EXT trigger channel, it is the same as checking analog channel. Record the reading displays on the screen of the 9500B, and check to verify it is within the specified range in Table 14.

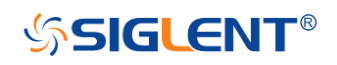

## **Disassembly Procedures**

This chapter describes how to remove major parts from the SDS2000X-E series oscilloscope.

### **Safety Consideration and Cautions**

Only qualified personnel should perform the disassembly procedures. Disconnect the power before you begin to remove or replace the parts. Otherwise, potential personal injuries or damages to the components may occur.

| WARNING  | HAZARDOUS VOLTAGES                                                                                                    |
|----------|----------------------------------------------------------------------------------------------------|
| $\wedge$ | Maintenance is performed with power supply on and without protective                                                                                                    |
|          | covers. Only qualified personnel with proper tools and protection                                                                                                    |
|          | should perform the maintenance. Perform the maintenance with power                                                                                                    |
|          | cord disconnected whenever possible.                                                                                                    |
| WARNING  | AVOIDELECTRICALSHOCK                                                                                                    |
| $\wedge$ | Hazardous voltages exist on the power supply module and LCD                                                                                                    |
|          | module. To avoid electrical shock, disconnect the power cord and wait                                                                                                    |
|          | at least three minutes for the capacitors to discharge before you begin                                                                                                    |
|          | disassembly.                                                                                                    |
|          |                                                                                                    |
| CAUTION  | ESD CAUTION                                                                                                    |
|          | ESD CAUTION<br>Electrostatic discharge (ESD) sensitive devices inside. Electronic                                                                                                    |
|          | <b>ESD CAUTION</b><br>Electrostatic discharge (ESD) sensitive devices inside. Electronic components may be damaged without detection. Proper ESD                                                                                                    |
|          | <b>ESD CAUTION</b><br>Electrostatic discharge (ESD) sensitive devices inside. Electronic<br>components may be damaged without detection. Proper ESD<br>precautions should be taken to avoid performance degeneration or                                                                                                    |
|          | <b>ESD CAUTION</b><br>Electrostatic discharge (ESD) sensitive devices inside. Electronic<br>components may be damaged without detection. Proper ESD<br>precautions should be taken to avoid performance degeneration or<br>lose of functionality. As a minimum, place the oscilloscope on a                                                                                                    |
|          | ESD CAUTION<br>Electrostatic discharge (ESD) sensitive devices inside. Electronic<br>components may be damaged without detection. Proper ESD<br>precautions should be taken to avoid performance degeneration or<br>lose of functionality. As a minimum, place the oscilloscope on a<br>properly grounded ESD mat and wear a properly grounded ESD strap.                                                                                                    |
|          | ESD CAUTION<br>Electrostatic discharge (ESD) sensitive devices inside. Electronic<br>components may be damaged without detection. Proper ESD<br>precautions should be taken to avoid performance degeneration or<br>lose of functionality. As a minimum, place the oscilloscope on a<br>properly grounded ESD mat and wear a properly grounded ESD strap.<br>REMOVE POWER TO AVIOD DAMAGE                                                                                                    |
|          | <ul> <li>ESD CAUTION</li> <li>Electrostatic discharge (ESD) sensitive devices inside. Electronic components may be damaged without detection. Proper ESD precautions should be taken to avoid performance degeneration or lose of functionality. As a minimum, place the oscilloscope on a properly grounded ESD mat and wear a properly grounded ESD strap.</li> <li>REMOVE POWER TO AVIOD DAMAGE</li> <li>Remove power before you start to disassemble or replace parts. DO</li> </ul>                                                                   |
|          | <ul> <li>ESD CAUTION</li> <li>Electrostatic discharge (ESD) sensitive devices inside. Electronic components may be damaged without detection. Proper ESD precautions should be taken to avoid performance degeneration or lose of functionality. As a minimum, place the oscilloscope on a properly grounded ESD mat and wear a properly grounded ESD strap.</li> <li>REMOVE POWER TO AVIOD DAMAGE</li> <li>Remove power before you start to disassemble or replace parts. DO NOT disassemble or replace parts with power on is not allowed, or</li> </ul> |

### **Tools Lists**

Use these tools to remove or replace the modules in the oscilloscope:

- Multifunction screwdriver
- Antistatic gloves
- Custom screw hexagonal nut tool or long nose pliers

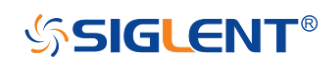

### **Disassembly Procedures**

This section describes how to remove the modules in the oscilloscope in detail. To install the removed parts or replace a new part, follow the instructions in reverse order.

### **To Remove the Front-Panel Knobs**

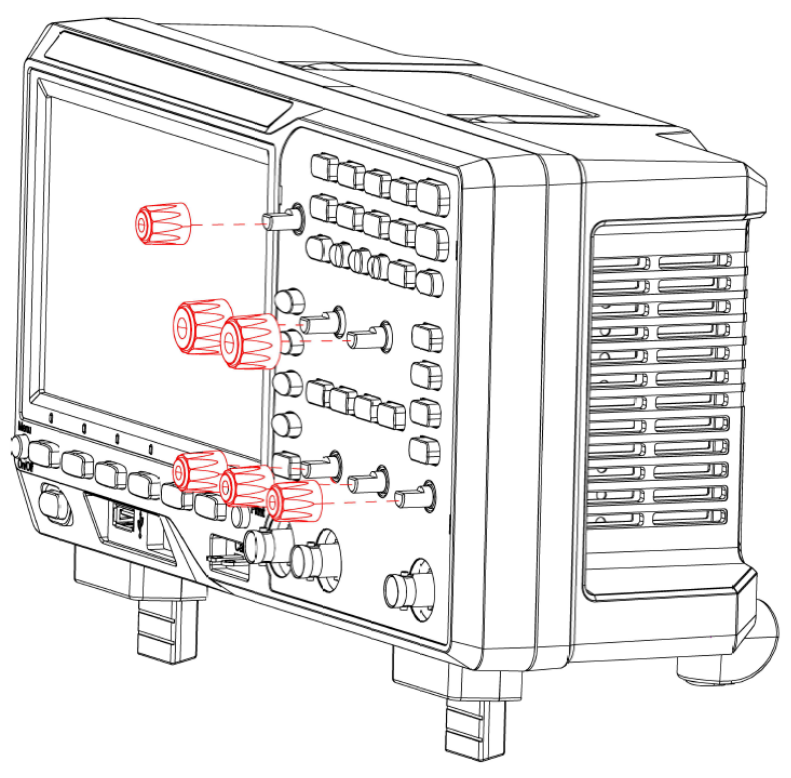

Figure 15 Removing the front panel knobs

#### Steps:

Remove each front-panel knob by firmly grasping the knob(with pliers protected by a soft cloth to prevent scratches, if necessary) and pulling it away from the front panel.

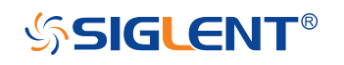

### To Remove the Rear Cover

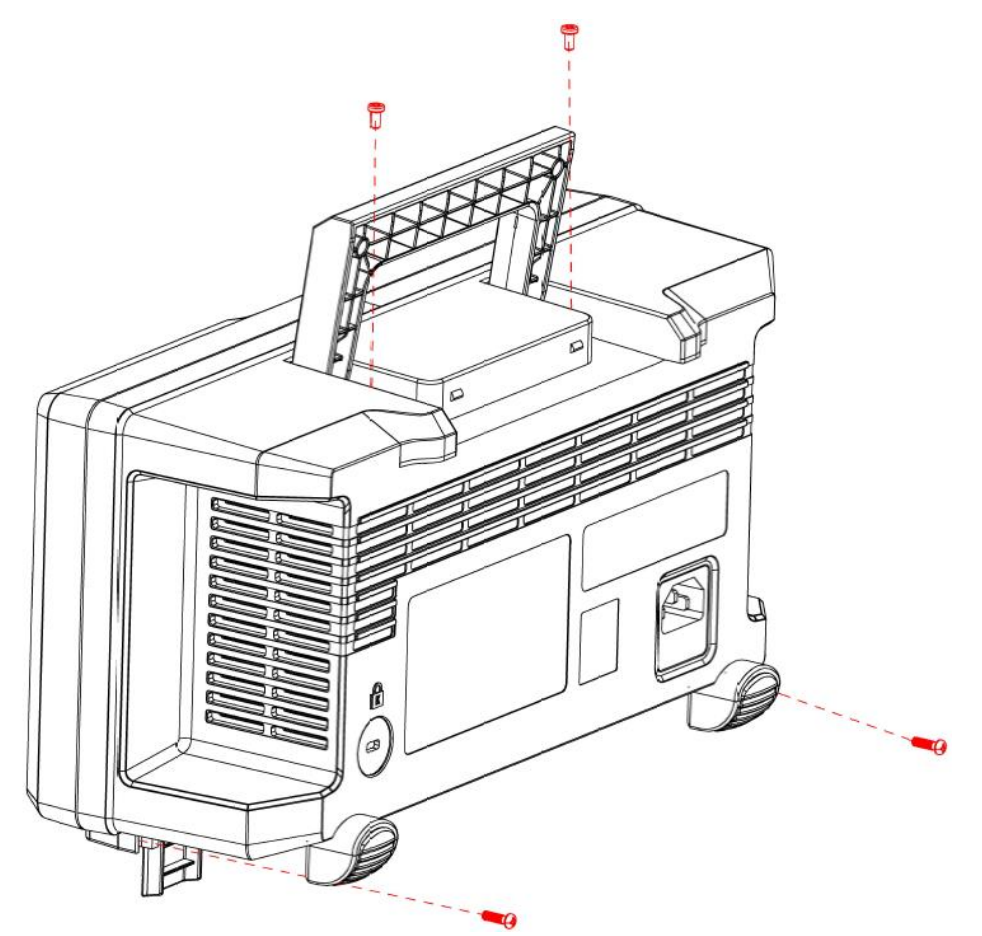

Figure 16 Removing the rear cover

- 1. Place the oscilloscope face down on a soft surface such as an anti-static mat.
- 2. Remove the four PM3\*6 screws located on the rear panel. Removing the two PM3\*6screws under the tilt-legs in this same position.
- 3. Lift the rear cover up and off carefully.

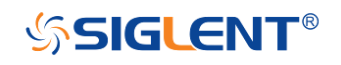

### To Remove the Rear Metal Shield

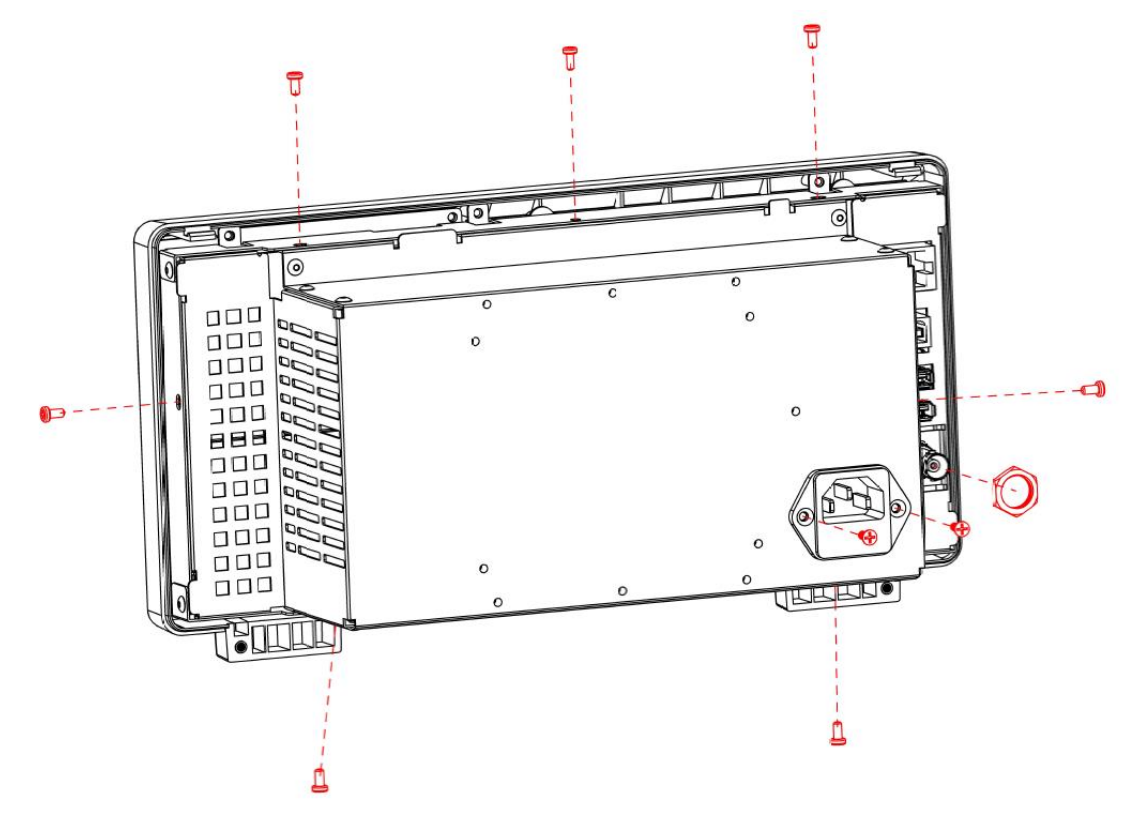

Figure 17 Removing the rear metal shield

- 1. Place the oscilloscope face down on a soft surface such as an anti-static mat.
- 2. Remove the BNC nut and gasket on the BNC connector.
- 3. Remove the seven PM 3\*6 screws on side of the rear metal shield.
- 4. Optionally remove the two KM3\*6 screws on the main power cord connector if removing the connector is required.
- 5. Lift the rear metal shield a little bit to have the access to disconnect the power cable and fan cable on the main board. Be caution about the latching type power cable connector.
- 6. Remove the rear metal shield completely.

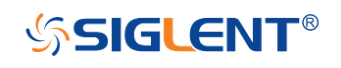

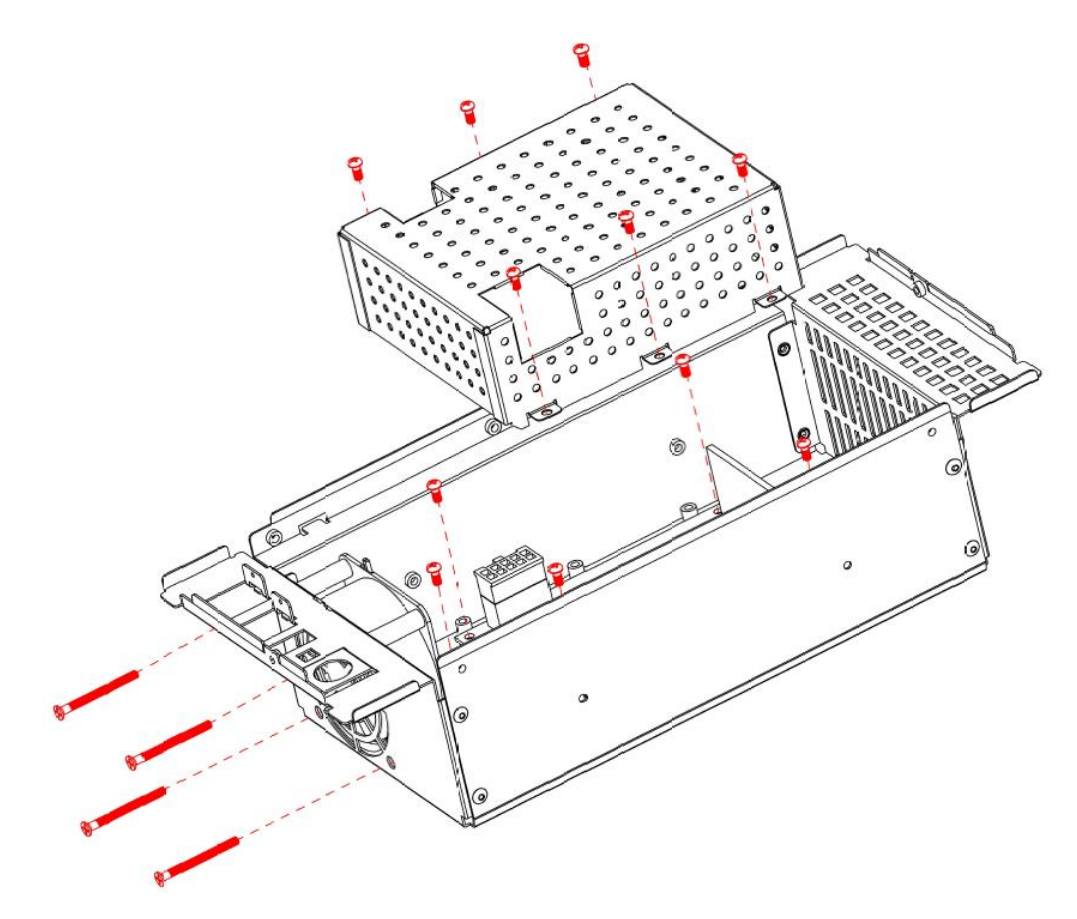

### To Remove the Power Supply Module and the Fan

Figure 18 Removing the power supply module and the fan

- 1. Disconnect the main power cord cable on the power supply module.
- 2. Optionally remove the PWM3\*8 screw and gasket of the earth connecting cable on the rear metal cover if removing the main power cord connector is required.
- 3. Remove the six PC3\*6 screws on the power supply module shield.
- 4. Remove the power supply module shield (without disconnecting the power cable on the module since disconnecting the latching type connector is tricky under the shield).
- 5. Disconnect the power cable on the power supply module.
- 6. Remove the four PC3\*6 screws on the power supply module.
- 7. Remove the power supply module.
- 8. Optionally remove the four PM3\*32 screws and nuts on the fan and then removing the fan.

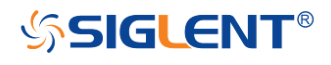

### To Remove the Front Cover

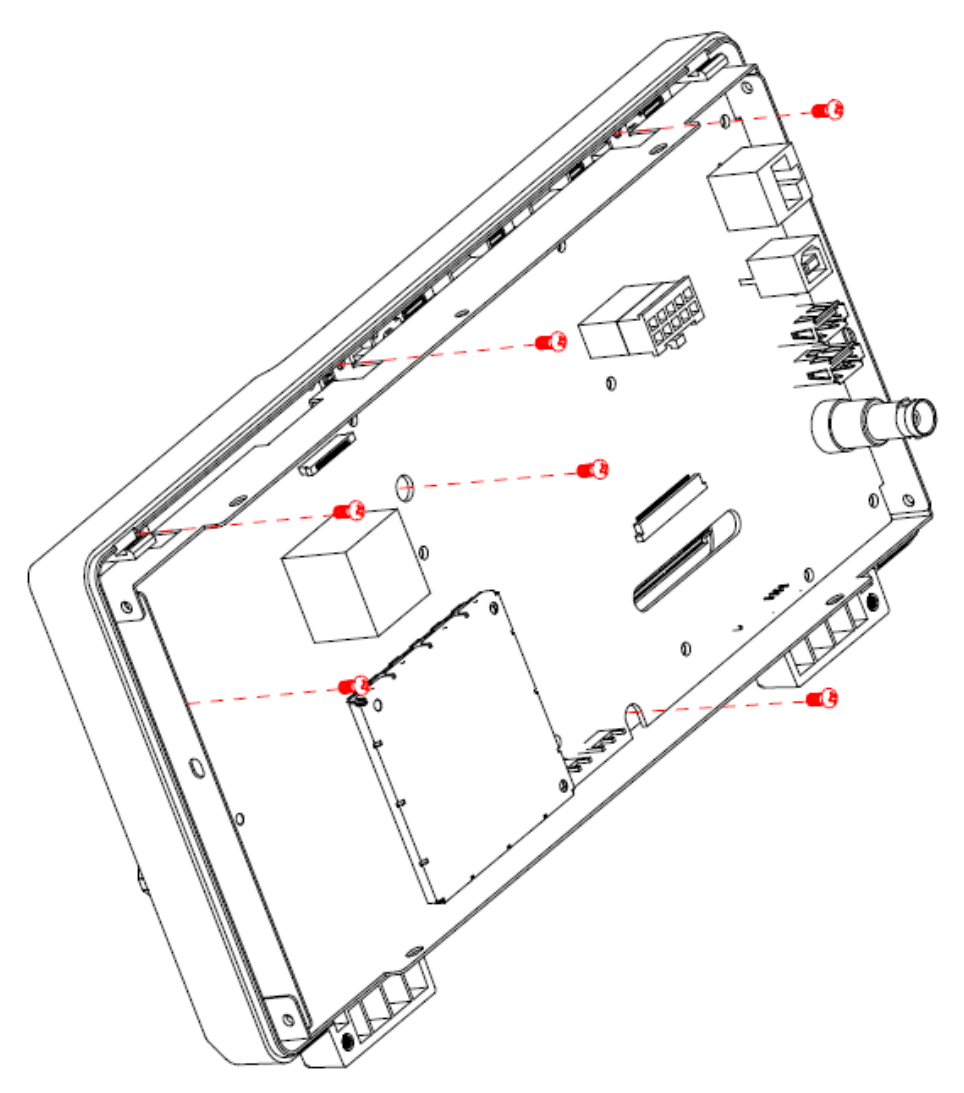

Figure 19 Removing the front cover

- 1. Place the oscilloscope back-side down on a soft surface such as an anti-static mat.
- 2. Disconnect the keyboard cable and the LCD panel cable on the main board.
- 3. Remove the six PC3\*6 screws on the metal frame.
- 4. Remove the front cover.

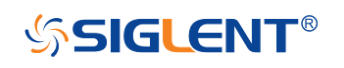

### To Remove the Main Board

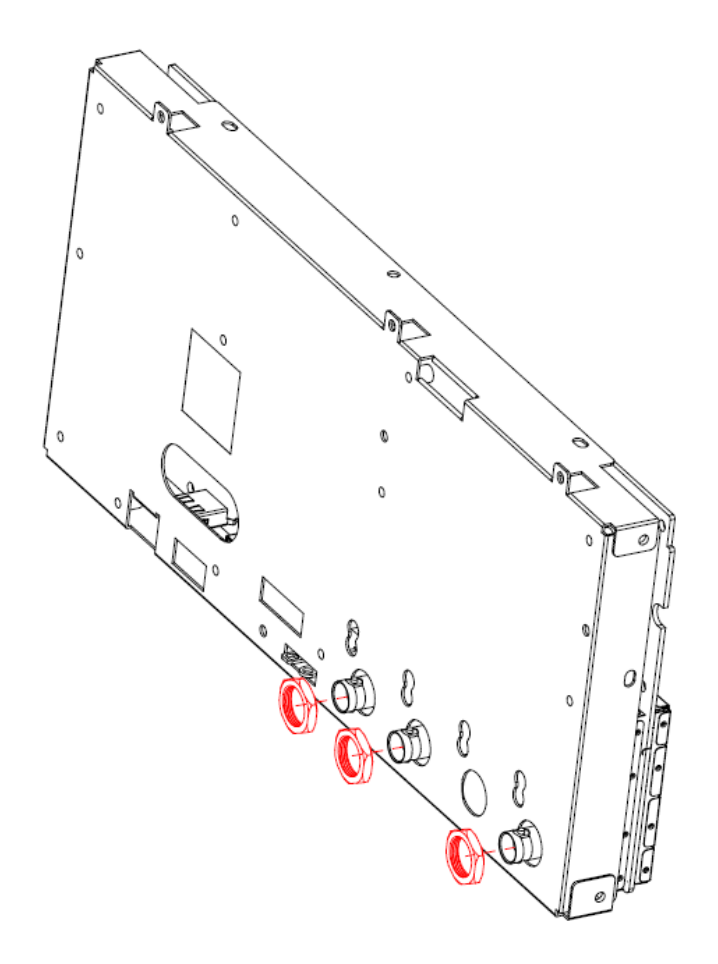

Figure 20 Removing the BNC nuts and gaskets

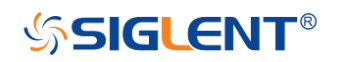

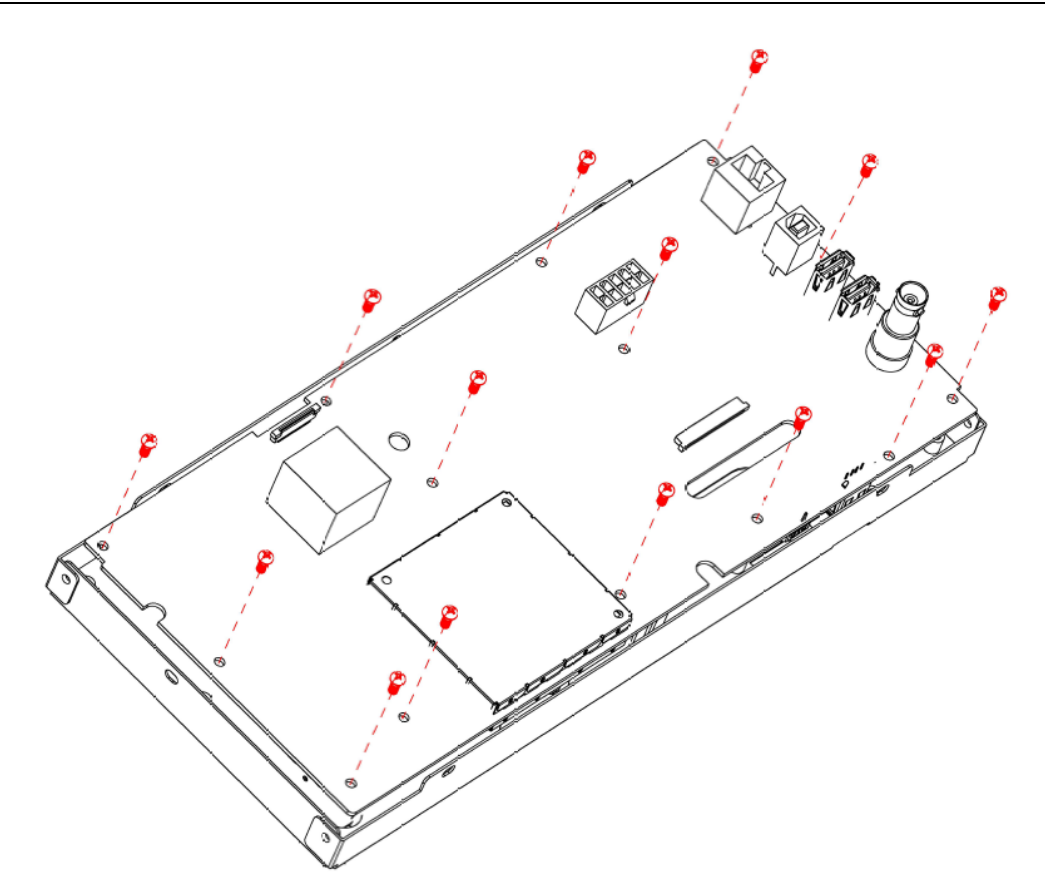

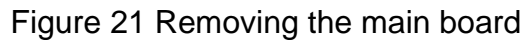

- 1. Remove the four BNC nuts and gaskets on the front side of the metal frame.
- 2. Remove the twelve PM3\*6 screws on the main Board.
- 3. Remove the main board.

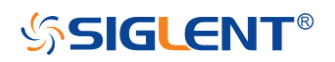

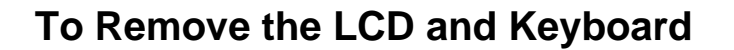

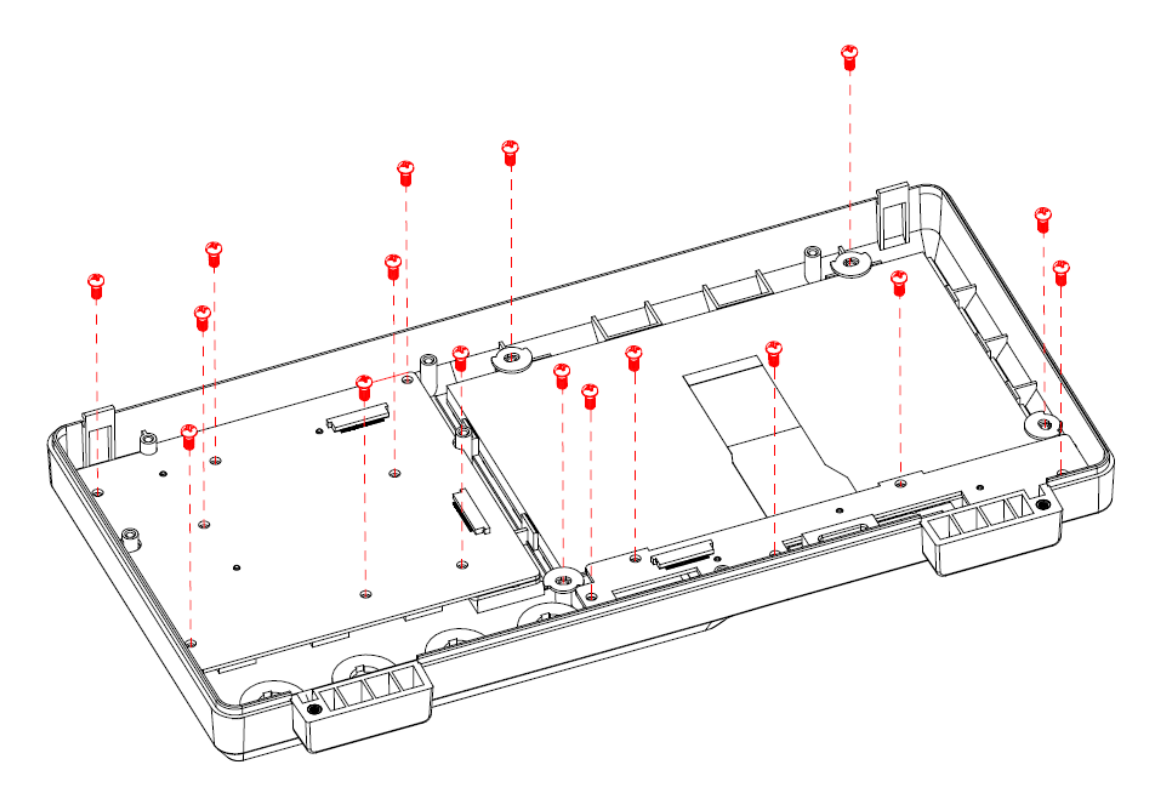

Figure 22 Removing the LCD panel and keyboard

- 1. Disconnect the cable between the master keyboard and slave keyboard.
- 2. Remove the eight PC3\*8 screws on the master keyboard.
- 3. Remove the master keyboard.
- 4. Remove the five PC3\*8 screws on the slave keyboard.
- 5. Remove the slave keyboard.
- 6. Remove the four screws and gaskets on the LCD panel.
- 7. Remove the LCD panel and the antiglare glass panel.

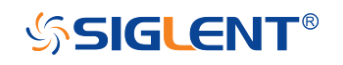

## **Solving General Problems**

This chapter contents suggestions for solving general problems.

### If there is no display

Is the light of the power button glowing?

If yes:

□Go to the **Troubleshooting** chapter and check the power supply modules and main board.

If no:

□Check that the power cord is secured in the power receptacle.

Check that the fuse in the power receptacle is not blew out.

□Check that the power source is alive.

□ If there is still no light glowing, go to the **Troubleshooting** chapter and check the power supply modules and main board.

### If the display stuck at logo graph

□ Remove all the USB FLASH drivers plugged into the oscilloscope and power cycle the oscilloscope to try again.

□ Wait ten minutes to see if the oscilloscope can boot successfully. If not, contact SIGLENT for further instructions. If is, try to upgrade to newest firmware to solve the problem.

□ If the display still stuck at logo graph, contact SIGLENT for further instructions.

### If there is no trace display

Check the acquisition is running and trigger status is Trig'd or Auto.

Check the horizontal time/division setting is reasonable and the acquisition time is short enough for fast display.

□ Disconnect associated channel input and recall the default setup following the procedures in the *User Guide*.

□Turn on the associated channel again and press Auto Setup key.

□If there is still no trace displayed, contact SIGLENT for further instructions.

### If the baseline trace drift out of specification

□ Check that the fan is running.

 $\Box$  Check that the vertical position setting is working.

 $\Box$  Do a self-calibration following the procedures in the **User Guide**.

□If self-calibration does not work, contact SIGLENT for further instructions.

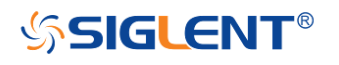

### If there is an unexpected trace when no input

### connected to channel input

- $\Box$  Power cycle the oscilloscope.
- $\Box$  Upgrade to newest firmware.
- □ Contact SIGLENT for further instructions.

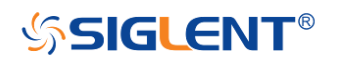

## Troubleshooting

This chapter content information and procedures to troubleshooting general hardware failures.

### **Safety Consideration and Cautions**

Only qualified personnel should perform the troubleshooting procedures. Disconnect the power cord whenever possible. DO NOT try to troubleshoot if visible damage is detected on the power supply module and the main board, return it to SIGLENT for further repair.

| WARNING                | HAZARDOUS VOLTAGES                                                       |
|------------------------|--------------------------------------------------------------------------|
| $\widehat{\mathbf{A}}$ | Maintenance is performed with power supply on and without protective     |
|                        | covers. Only qualified personnel with proper tools and protection        |
|                        | should perform the maintenance. Always operate the oscilloscope with     |
|                        | a three conductor power cable.                                           |
| WARNING                | AVOIDELECTRICALSHOCK                                                     |
| $\mathbf{A}$           | Hazardous voltages exist on the power supply module and LCD              |
|                        | module. To avoid electrical shock, disconnect the power cord and wait    |
|                        | at least three minutes for the capacitors to discharge before you begin  |
|                        | disassembly.                                                             |
| CAUTION                | ESD CAUTION                                                              |
|                        | Electrostatic discharge (ESD) sensitive devices inside. Electronic       |
|                        | components may be damaged without detection. Proper ESD                  |
|                        | precautions should be taken to avoid performance degeneration or         |
|                        | lose of functionality. As a minimum, place the oscilloscope on a         |
|                        | properly grounded ESD mat and wear a properly grounded ESD strap.        |
| CAUTION                | REMOVE POWER TO AVIOD DAMAGE                                             |
|                        | Remove power before you start to disassemble or replace parts. Do        |
|                        | not disassemble or replace parts with power on s not allowed, or         |
|                        | damage to the components may occur.                                      |
| CAUTION                | USE AN EXTERNAL FAN                                                      |
|                        | When you remove the oscilloscope metal shield, always use an             |
|                        | external fan to provide air flow over the heat sinks and the main board. |
|                        | The fan will be noneffective without the metal shield and over heat will |
|                        | occur on some components. The fan will work properly if the back         |
|                        | cover is removed but the metal shield remains, and no external fan is    |
|                        | required in this case.                                                   |

### **Required equipment**

Table 15 Required Equipment

| Equipment | Critical Specifications | Recommended Model |
|-----------|-------------------------|-------------------|
|-----------|-------------------------|-------------------|

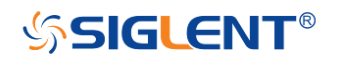

| Digital Multi-meter | Accuracy ±0.05%<br>1 mV resolution | SIGLENT SDM3065X<br>Agilent 34401A |
|---------------------|------------------------------------|------------------------------------|
| Oscilloscope        | 350MHz BW<br>1MΩimpedance          | SIGLENT SDS2352X-E                 |

### **Troubleshooting Flowchart**

The following flowchart descripts how to troubleshoot the oscilloscope in general case. This does not guaranteed a 100% cover of all frequent hardware failures. Contact SIGLENT if you cannot solve the problem.

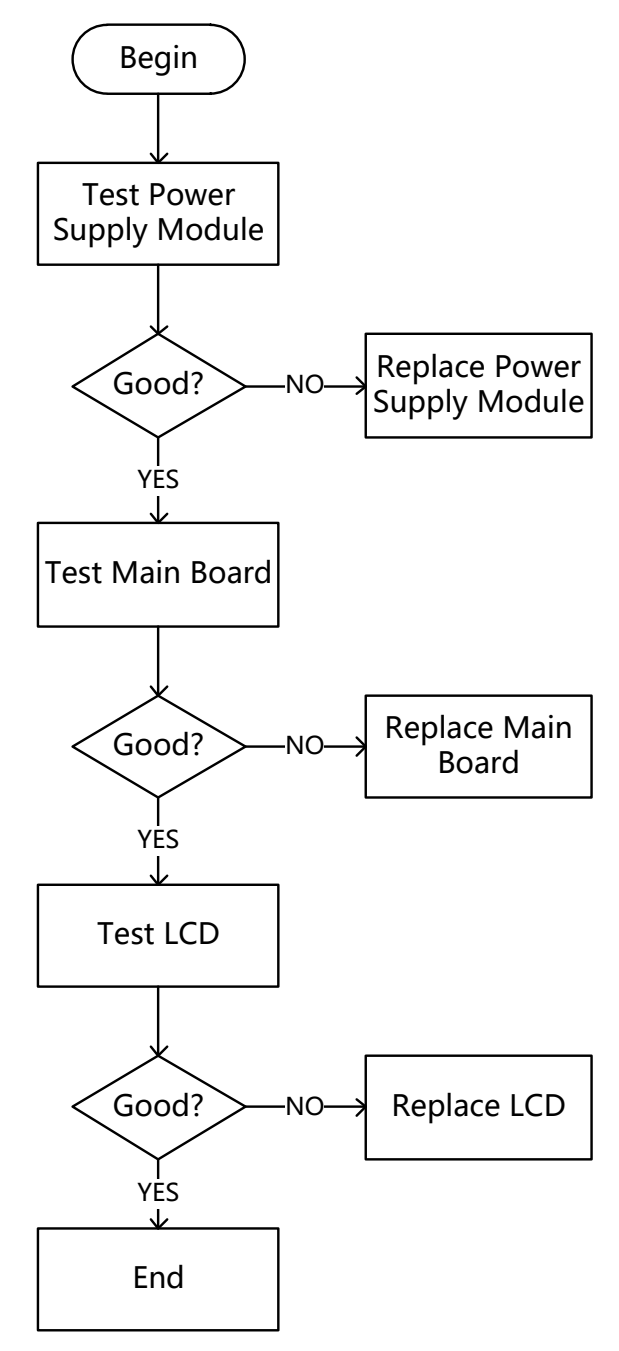

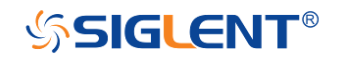

### **Main Board Drawings**

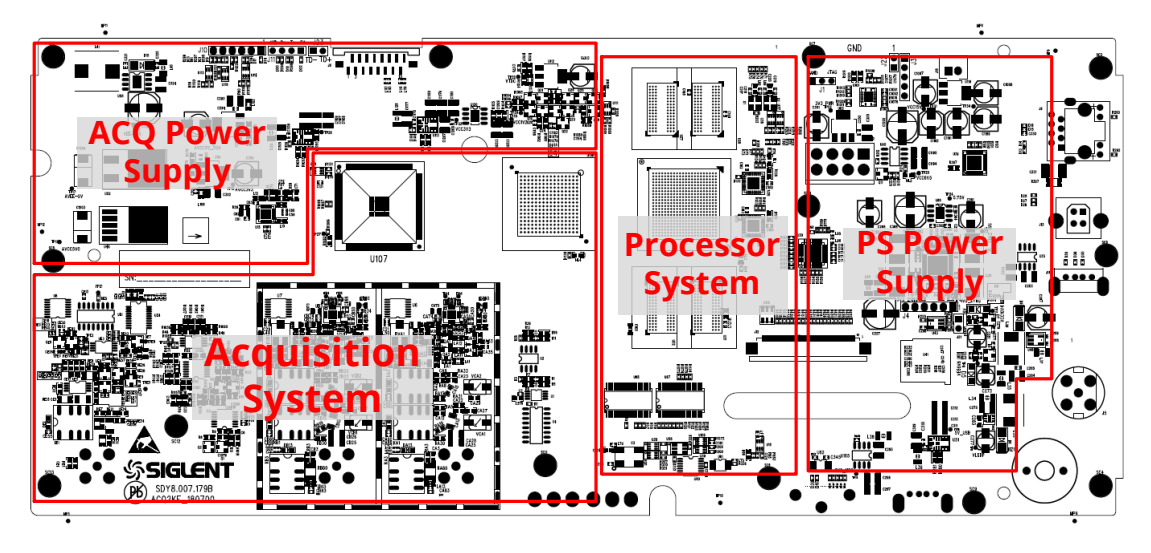

### **To Check the Power Supply Module**

- Disconnect all the external cables and devices from the front and back panel.
- Disconnect the power cord of the oscilloscope.
- Remove the rear cover and rear metal shield following the instructions in chapter **Disassembly Procedures**. Note that the power supply module is on the rear metal shield and you do not have to remove the power supply module to check it.
- Disconnect the power cable and fan cable to the main board. Leave the power cable connected on the power supply module to have an easy access to the test points.
- Reconnect the power cord to the receptacle of the power supply module.
- Measure the voltage list below on the power cable plug using a multi-meter.

| Definition         | finition Pin Cable Color |        | Tolerance                             |  |
|--------------------|--------------------------|--------|---------------------------------------|--|
| Deminition         |                          |        |                                       |  |
|                    | Pin 4, Pin5,             | Plack  |                                       |  |
| GND                | Pin 6                    | DIACK  |                                       |  |
| Primary Power      | Pin 1, Pin 2             | Red    | +6.5 V <sub>DC</sub> ± 10%            |  |
| Positive Auxiliary |                          | Plue   | 15 V 109/                             |  |
| Power              | PIIIO                    | Diue   | $+13 V_{DC} \pm 10\%$                 |  |
|                    |                          |        | $2V_{PP} \pm 20\%$                    |  |
| AC Line Trigger    | Pin 7                    | Brown  | This will only affect AC Line Trigger |  |
|                    |                          |        | function.                             |  |
| Negetive Auvilian  |                          |        | -9.5 $V_{DC} \pm 10\%$                |  |
|                    | Pin 3                    | Orange | Don't care (not used in this          |  |
| rowei              |                          |        | oscilloscope).                        |  |

Table 16 Voltage parameters of the power supply module

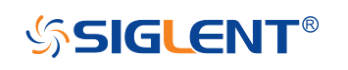

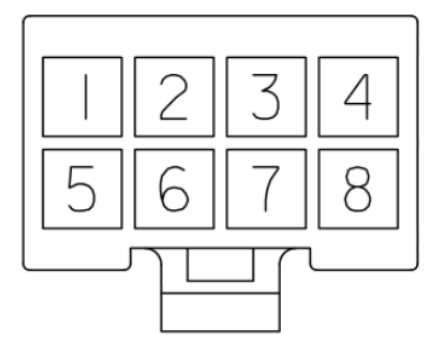

Figure 23 Pin definition of the power cable plug

### To Check the Main Board

- Reconnect the power cable to the main board after you have confirmed that the power supply module is in good condition.
- There are no user accessible test points on the bottom side of the main board, so you do not have to remove the main board completely. Leave the main board on the main metal frame with front cover, keyboard and LCD.
- Power up the main board either by pushing the front panel power button or by causing a short duration short circuit on the two pads of J22 beside the power cable receptacle J2 if you have disconnected the keyboard cable on the main board.

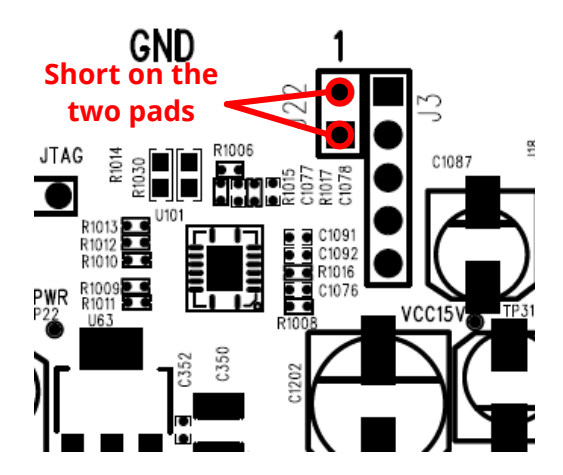

- In most case, you can hear the relays click if the main board power up successfully. If you cannot hear the click or there is no sign that the main board is powering up, go to the **To Check Other Power Supplies** section first to check the stand-by power and the main power.
- If the power or the signal under test is abnormal, replace the main board.

### **To Check the Processor System**

#### Check the processor power supplies

• Locate the Processor power supplies section. Find and measure those test points using a multi-meter.

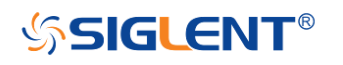

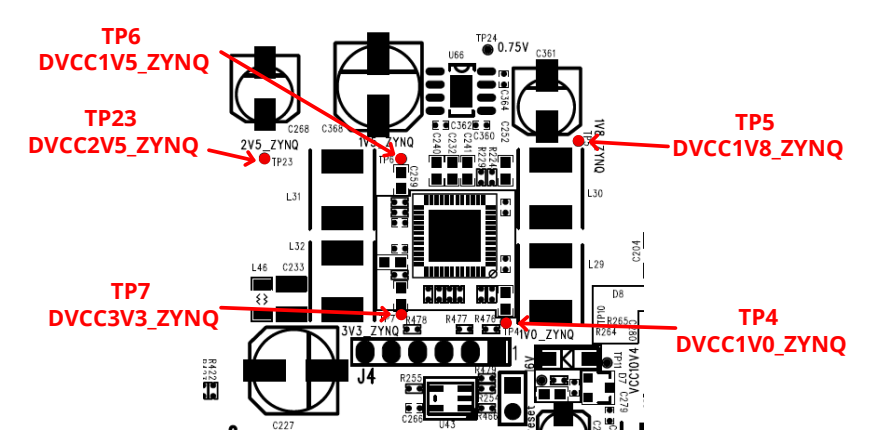

Figure 24 Test points for the processor power supplies

| Net Name     | Test Point | Tolerance                            |
|--------------|------------|--------------------------------------|
| DVCC1V0_ZYNQ | TP4        | +1.0 $V_{DC} \pm 50 m V_{DC}$        |
| DVCC1V8_ZYNQ | TP5        | +1.8 $V_{DC} \pm 50 m V_{DC}$        |
| DVCC1V5_ZYNQ | TP6        | +1.5 $V_{DC} \pm 50 m V_{DC}$        |
| DVCC3V3_ZYNQ | TP7        | +3.3 $V_{DC} \pm 100 \text{mV}_{DC}$ |
| DVCC2V5_ZYNQ | TP23       | +2.5 $V_{DC} \pm 100 \text{mV}_{DC}$ |

Table 17 Voltage parameters of the processor power supplies

#### Check the clock

• Locate the three oscillators X1, X2 and X3, use an oscilloscope to measure the clock signal using the method below.

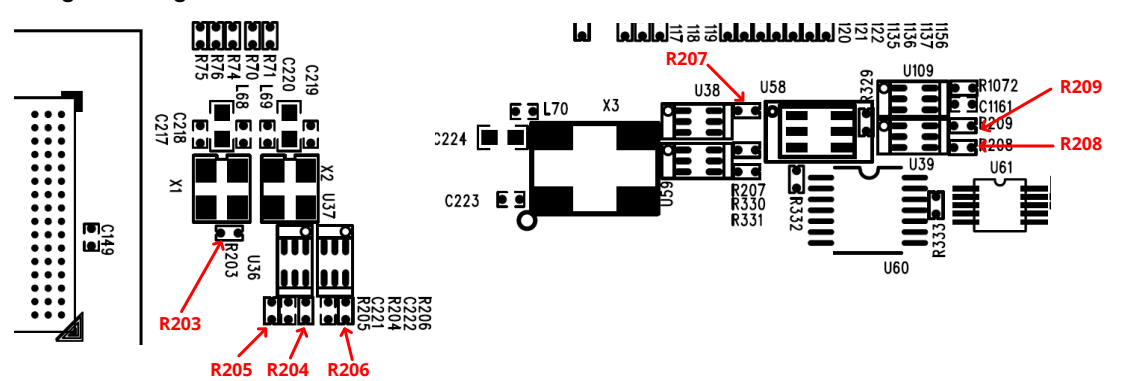

Figure 25 Test points for clock

| Table 18 Clock | parameters of t | he Processor S | vstem |
|----------------|-----------------|----------------|-------|
|                |                 |                | ,     |

| Test Point | Clock Domain         | Level    | Frequency Tolerance   |
|------------|----------------------|----------|-----------------------|
| R203       | Processor Reference  | LVCMOS33 | 33.333333 MHz ± 50PPM |
| R204       | USB Host Reference   | LVCMOS33 | 24.000000 MHz ± 50PPM |
| R205       | USB Device Reference | LVCMOS33 | 24.000000 MHz ± 50PPM |
| R206       | USB Hub Reference    | LVCMOS33 | 24.000000 MHz ± 50PPM |
| R207       | Ethernet Reference   | LVCMOS33 | 25.000000 MHz ± 50PPM |

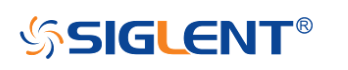

| R208 | Acquisition System Clock | LVCMOS33 | 25.000000 MHz ± 25PPM |
|------|--------------------------|----------|-----------------------|
| R209 | PLL Reference Clock      | LVCMOS33 | 25.000000 MHz ± 25PPM |

### **To Check the Acquisition System**

#### Check the Acquisition System power supply

• Locate the Acquisition System power supplies section. Find and measure those test points using a multi-meter.

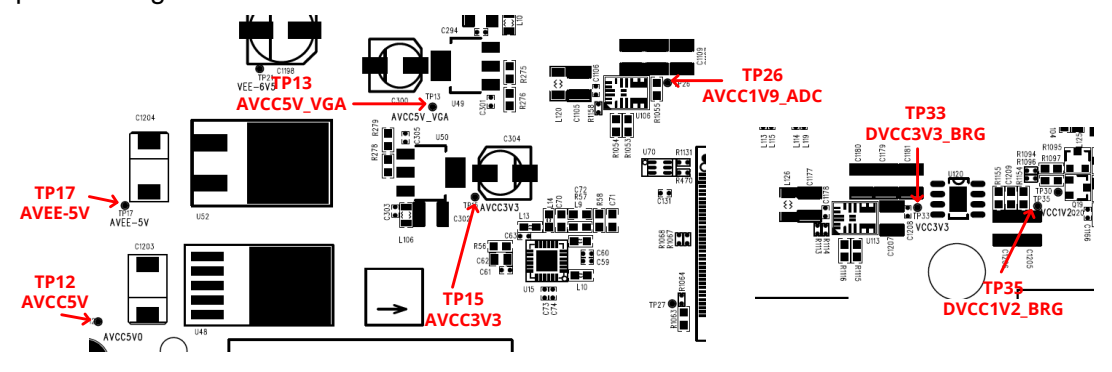

Figure 26 Test points for the Acquisition System power supplies section

| Net Name    | Test Point | Tolerance                    |
|-------------|------------|------------------------------|
| AVCC1V9_ADC | TP26       | +1.9 $V_{DC}$ ± 50m $V_{DC}$ |
| AVCC3V3     | TP15       | $+3.3V_{DC} \pm 100mV_{DC}$  |
| AVCC5V0_VGA | TP13       | $+5.0V_{DC} \pm 100mV_{DC}$  |
| AVCC5V0     | TP12       | $+5.0V_{DC} \pm 100mV_{DC}$  |
| AVEE-5V0    | TP17       | $-5.0V_{DC} \pm 200mV_{DC}$  |
| DVCC3V3_BRG | TP33       | $+3.3V_{DC} \pm 100mV_{DC}$  |
| DVCC1V2_BRG | TP35       | +1.2 $V_{DC}$ ± 50m $V_{DC}$ |

Table 19 Voltage parameters of the Acquisition System power supplies

#### To Check the clock

 Locate the oscillator X3, use an oscilloscope to measure the clock signal using the method below.

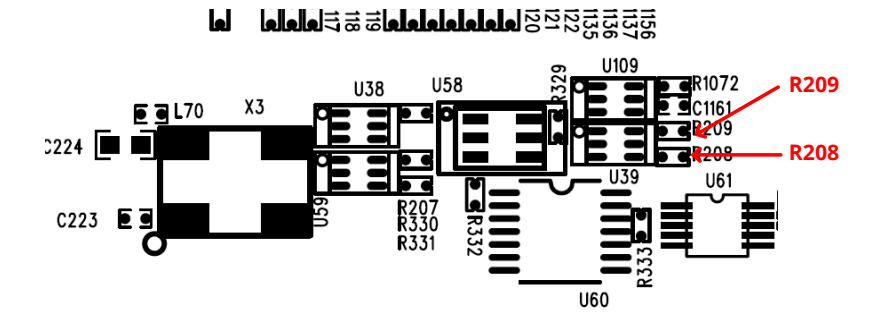

Figure 27 Test points for clock

Table 20 Clock parameters of the Acquisition System

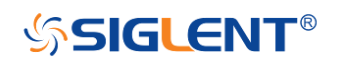

#### SDS2000X-E Service Manual

| Test Point | Clock Domain             | Level    | Frequency Tolerance   |
|------------|--------------------------|----------|-----------------------|
| R208       | Acquisition System Clock | LVCMOS33 | 25.000000 MHz ± 25PPM |
| R209       | PLL Reference Clock      | LVCMOS33 | 25.000000 MHz ± 25PPM |

### **To Check Other Power Supplies**

#### Check other power supplies

• Find and measure those test points using a multi-meter.

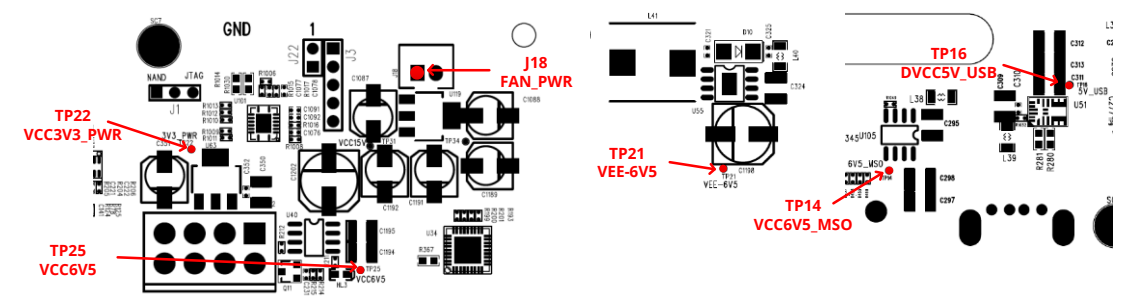

Figure 28 Test points for other power supplies

| Net Name    | Test<br>Point | Tolerance               | Comments                         |
|-------------|---------------|-------------------------|----------------------------------|
| VCC3V3_PWR  | TP22          | +3.3 $V_{DC}$ ±         | Stand-by power for power on      |
|             |               | $100 \text{mV}_{DC}$    | circuits                         |
| VCC6V5      | TP25          | $+6.5V_{DC} \pm 10\%$   | Main power                       |
| FAN_PWR     | J18           | $+12V_{DC} \pm 1V_{DC}$ | Power supply for fan             |
|             | TD04          | 6 E V 109/              | Negative power supply for analog |
| VEE-0V5     | 1821          | $-0.5 V_{DC} \pm 10\%$  | circuits                         |
|             | TD12          | +5.0 V <sub>DC</sub> ±  | Power source for USB host VBUS   |
| DVCC3V0_03B | IFIZ          | 100mV <sub>DC</sub>     |                                  |
|             |               |                         | Power supply for SBUS, measuring |
| VCC6V5_MSO  | TP14          | +6.5 $V_{DC} \pm 10\%$  | near 0 V if no SBUS-Device is    |
|             |               |                         | inserted                         |

Table 21 Voltage parameters of other power supplies

### To Check the LCD

- Reconnect the power cable to the main board after you have confirmed that the power supply module is in good condition.
- Do not remove the main board completely. Leave the main board on the main metal frame with front cover, keyboard and LCD connected.
- Power up the main board either by pushing the front panel power button or by causing a short duration short circuit on the two pads of J22 beside the power cable receptacle J2 if you have disconnected the keyboard cable on the main board.

#### To Check the LCD Power Supply

• Find and measure those test points using a multi-meter.

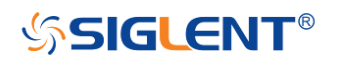

SDS2000X-E Service Manual

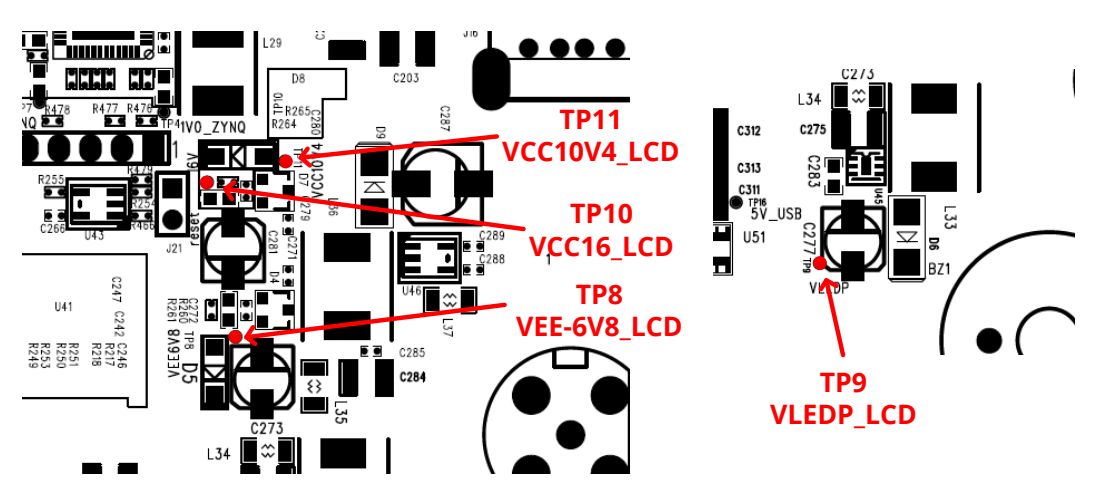

Figure 29 Test points for the LCD power supplies

| Net Name    | Test<br>Point | Tolerance                 |
|-------------|---------------|---------------------------|
|             | TD44          | +10.4 V <sub>DC</sub> ±   |
| VCC10V4_LCD | IP11          | 10%                       |
| VCC16V_LCD  | TP10          | +16 $V_{DC} \pm 10\%$     |
| VEE-6V8_LCD | TP8           | -6.8V <sub>DC</sub> ± 10% |
|             | TDO           | $+6.5V_{DC} \sim +20$     |
| VLEDF_LCD   | 159           | V <sub>DC</sub>           |

Table 22 Voltage parameters of the LCD power supplies

■ If the power supply is abnormal, replace the main board.

#### To Check the LCD Signal

• Locate resistors array between U30 and U34, use an oscilloscope to measure the signal using the method below.

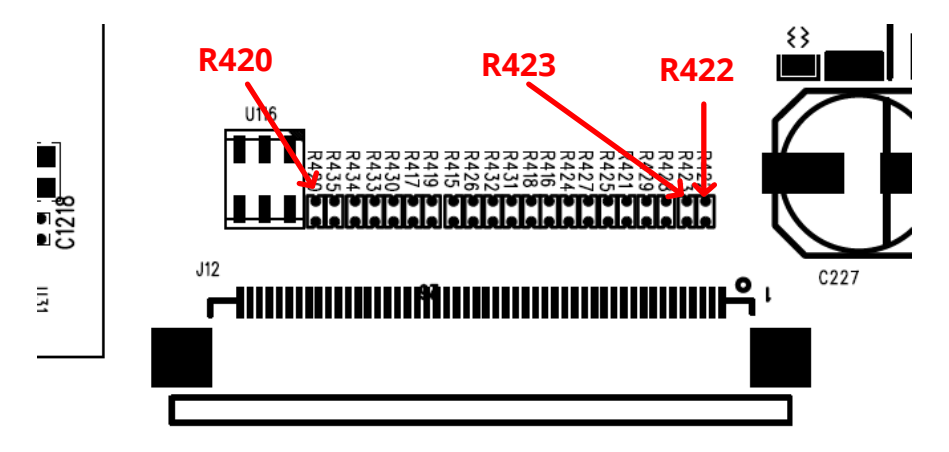

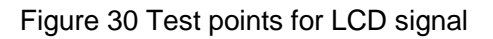

Table 23 Signal parameters of the LCD

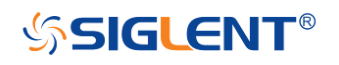

#### SDS2000X-E Service Manual

| Test Point | Signal    | Level    | Frequency Tolerance |
|------------|-----------|----------|---------------------|
| R420       | LCD_DCLK  | LVCMOS33 | 27.5 MHz ±1%        |
| R422       | LCD_VSYNC | LVCMOS33 | 50 Hz ±1%           |
| R423       | LCD_HSYNC | LVCMOS33 | 26kHz ±1%           |

■ If the signal is good, replace the LCD panel.

■ If the signal is dead, replace the main board.

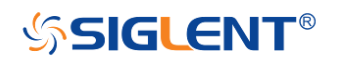

## Contact SIGLENT

#### SIGLENT Technologies Co., Ltd

Address: 3/F, building NO.4, Antongda Industrial Zone, 3rd Liuxian Road, Bao'an District, Shenzhen, P.R.China Tel: 0086-755-3661 5186 E-mail: <u>sales@siglent.com</u> http://<u>www.siglent.com</u>

#### **SIGLENT Technologies North America, Inc**

Address: 6557 Cochran Rd Solon, Ohio 44139 Tel: 440-398-5800 Toll Free:877-515-5551 Fax: 440-399-1211 E-mail: <u>info@siglentna.com</u> http://<u>www.siglentna.com</u>

#### SIGLENT Technologies Europe GmbH

Staetzlinger Str. 70, 86165 Augsburg, Germany Tel: +49(0)-821-666 0 111 0 Fax: +49(0)-821-666 0 111 22 E-mail: <u>info-eu@siglent.com</u> Web: <u>www.siglenteu.com</u>

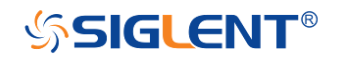